#### Riccardo Zamolo, Enrico Nobile

DIA - Dipartimento di Ingegneria e Architettura Università degli Studi di Trieste

Esercitazioni di Termofluidodinamica Computazionale

# 2D differentially heated cavity with ANSYS Fluent and MATLAB

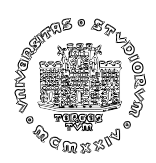

April 2023

### **1** Introduction

#### **1.1 Problem definition**

This tutorial document shows how to perform a CFD analysis of a 2D differentially heated cavity using ANSYS Workbench 2022 (hereafter "WB") for the simulations and MATLAB for some postprocessing calculations.

The differentially heated cavity is a typical CFD benchmark problem which involves a buoyancy-driven flow due to density variations, which are in turn due to temperature variations, i.e., natural convection:

"Buoyancy-driven flow in a square cavity with vertical sides which are differentially heated is a suitable vehicle for testing and validating computer codes used for a wide variety of practical problems." [1]

With reference to Figure 1, a fluid is enclosed in a 2D square cavity with side length L where the left and right walls are kept at fixed temperatures  $T_h$  and  $T_c$ , respectively, while the horizontal walls are adiabatic, i.e., no heat transfer. The fluid is subjected to the gravity g along the vertical direction y; in other words the 2D cavity can be imagined in a vertical plane: this is necessary for the appearance of a buoyancy-driven flow due to density variations.

Intuitively, for a given fluid, the intensity of the buoyancy forces increases as both the temperature difference  $\Delta T = T_h - T_c$  and the dimension L increase. Therefore, weak convective motions are expected for small cavities with small  $\Delta T$ , while stronger convective flows are expected for big cavities with large  $\Delta T$ . Accordingly, it can also be expected that sufficiently strong buoyancy forces will lead to unsteady flows, while steady flows are expected for weak buoyancy forces. In this document we will focus on the latter case, i.e., a laminar, steady-state natural convection problem.

#### **1.2** Governing equations

The aformentioned steady-state problem is described by the following coupled conservation equations of mass, momentum and energy with Boussinesq approximation, i.e., linear depen-

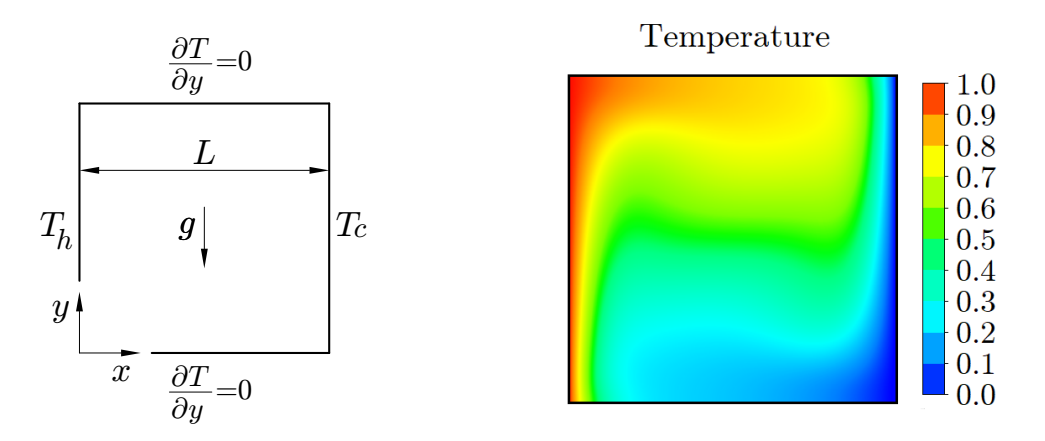

Figure 1: 2D differentially heated cavity: schematic representation of the problem (left) and example of temperature field for  $Ra = 10^5$  and Pr = 0.71 (right).

dence of density on temperature in the buoyancy term alone:

$$\nabla \cdot \boldsymbol{u} = 0 \tag{1}$$

$$(\boldsymbol{u}\cdot\nabla)\boldsymbol{u} = -\frac{1}{\rho_0}\nabla p + \nu\nabla^2\boldsymbol{u} + g\beta(T-T_0)\boldsymbol{e}_y$$
(2)

$$\boldsymbol{u} \cdot \nabla T = \alpha \nabla^2 T \tag{3}$$

where  $e_y$  is the unit vector along y,  $\rho_0$  is the reference density, respectively,  $\nu$  is the kinematic viscosity, g is the gravitational acceleration,  $\beta$  is the thermal expansion coefficient and  $\alpha$  is the thermal diffusivity.  $T_0$  is the reference temperature, which can be assumed to be the mean temperature  $(T_h + T_c)/2$ . Other choices for the reference values of temperature and density in equation (2) are equivalent from a mathematical point of view since they only affect the pressure by a multiplicative constant  $\rho_0$  and by a static head  $g\beta T_0\rho_0$ .

The physical parameters of the problem are 6: L from the geometry,  $\Delta T$  from the boundary conditions,  $\rho_0$ ,  $\nu$ ,  $g\beta$  and  $\alpha$  from equations (1)-(3). The involved fundamental units are 4: length, mass, time and temperature. The Buckingham theorem (BT) states that the problem is then completely described by 6 - 4 = 2 adimensional groups (the dimensional matrix has rank 4). For example, the following groups can be obtained (they are not unique):

$$\pi_2 = \frac{g\rho\Delta TL}{\nu\alpha} =: \text{Ra} \quad (\text{Rayleigh number}) \tag{5}$$

Pr is the ratio between the momentum and thermal diffusion coefficients, i.e., kinematic viscosity  $\nu$  and thermal diffusivity  $\alpha$ , and therefore it is strictly related to the relative thickness of the momentum and thermal boundary layers. It depends only on the fluid: Pr  $\ll$  1 for liquid metals, Pr  $\approx$  1 for gases, Pr  $\gg$  1 for oils.

Ra is the ratio between the characteristic time scales of diffusive and convective thermal transport due to conduction and buoyancy, respectively. Therefore, the larger the Ra, the faster the convective dynamics compared to the conductive one. For a given Pr, the transition from steady to unsteady flows is controlled by Ra only. In this document the chosen fluid is air with Pr = 0.71, for which the onset of unsteadiness occurs for Ra  $\approx 1.82 \times 10^8$  [3].

Since the ratio between two adimensional groups is adimensional as well, another choice for the adimensionalization could be obtained by considering Ra/Pr instead of Ra:

$$\frac{\text{Ra}}{\text{Pr}} = \frac{g\beta\Delta TL^3}{\nu^2} =: \text{Gr} \quad \text{(Grashof number)}$$
(6)

which is the ratio between buoyancy and viscous forces: the larger the Gr, the stronger the convection due to buoyancy.

Without manipulating equations (1)-(3), the dimensional analysis tells also us how to scale the dependent variables of the problem, i.e., nondimensionalization: trivially, the position  $\boldsymbol{x}$  and the temperature difference  $T - T_0$  can be scaled by L and  $\Delta T$ , respectively. The dimensional analysis then states that the velocity  $\boldsymbol{u}$  and the pressure p can be scaled by  $u_0 = \alpha/L$  and  $\rho_0 u_0^2$ , respectively (again, these choices are not unique). The same values can be obtained by a direct nondimensionalization of equations (1)-(3). By considering the following scalings:

$$\hat{\boldsymbol{x}} := \frac{\boldsymbol{x}}{L}, \quad \hat{\boldsymbol{u}} := \frac{\boldsymbol{u}}{u_0}, \quad \hat{T} := \frac{T - T_0}{\Delta T}, \tag{7}$$

equation (3) takes the following form:

$$\hat{\boldsymbol{u}} \cdot \hat{\nabla} \hat{T} = \frac{\alpha}{u_0 L} \hat{\nabla}^2 \hat{T} \tag{8}$$

where the coefficient  $\alpha/(u_0L)$  must be nondimensional, since every other term is nondimensional as well. We can therefore choose  $\alpha/(u_0L) = 1$  for the sake of convenience, i.e.,  $u_0 = \alpha/L$ , as previously obtained.

Equation (2), on the other hand, becomes:

$$(\hat{\boldsymbol{u}}\cdot\hat{\nabla})\hat{\boldsymbol{u}} = -\frac{1}{\rho_0 u_0^2}\hat{\nabla}p + \frac{\nu}{\alpha}\hat{\nabla}^2\hat{\boldsymbol{u}} + \frac{g\beta\Delta TL^3}{\alpha^2}\hat{T}\boldsymbol{e}_{\hat{y}}$$
(9)

and again, since every term must be nondimensional, the following nondimensional terms arise, as previously obtained:

$$\frac{p}{\rho_0 u_0^2} =: \hat{p}, \quad \frac{\nu}{\alpha} = \Pr, \quad \frac{g\beta\Delta TL^3}{\alpha^2} = \frac{g\beta\Delta TL^3}{\nu\alpha} \frac{\nu}{\alpha} = \operatorname{Ra}\Pr$$
(10)

In the end, the nondimensional form of equations (1)-(3) is therefore:

$$\hat{\nabla} \cdot \hat{\boldsymbol{u}} = 0 \tag{11}$$

$$(\hat{\boldsymbol{u}}\cdot\hat{\nabla})\boldsymbol{u} = -\hat{\nabla}\hat{p} + \Pr\hat{\nabla}^{2}\hat{\boldsymbol{u}} + \operatorname{Ra}\Pr\hat{T}\boldsymbol{e}_{\hat{y}}$$
(12)

$$\hat{\boldsymbol{u}} \cdot \hat{\nabla} \hat{T} = \hat{\nabla}^2 \hat{T} \tag{13}$$

which depends only on the two adimensional numbers Ra and Pr as previously obtained from the BT, i.e.,  $\hat{u}$ ,  $\hat{p}$ ,  $\hat{T} = f(\text{Ra}, \text{Pr})$ .

By considering the heat transfer coefficient h as another physical (dependent) variable defined by the wall heat flux  $q = h\Delta T = -k\partial T/\partial x$ , where k is the thermal conductivity of the fluid, we can also obtain the following adimensional group:

$$\pi_3 = \frac{hL}{k} =: \operatorname{Nu} \stackrel{\text{BT}}{=} f(\operatorname{Ra}, \operatorname{Pr}) \quad (\text{Nusselt number})$$
(14)

Nu is therefore the ratio between the heat flux at the boundary and the reference one due to  $\Delta T$ , i.e.,  $k\Delta T/L$ . Equation (14) can be interpreted both locally, i.e., at a given height y on the isothermal walls, and globally, i.e., by considering the integral mean over each isothermal wall:

$$\operatorname{Nu}_{y} = \frac{-\frac{\partial T}{\partial x}\Big|_{x=0,L}}{\frac{\Delta T}{L}} = -\frac{\partial \hat{T}}{\partial \hat{x}}\Big|_{\hat{x}=0,1}$$
(15)

$$\overline{\mathrm{Nu}} = \frac{1}{L} \int_0^L \mathrm{Nu}_y \, dy = -\int_0^1 \frac{\partial \hat{T}}{\partial \hat{x}} \Big|_{\hat{x}=0,1} \, d\hat{y} \tag{16}$$

which are thus, by their own definition, functions of Ra and Pr only, as stated by the BT.

## 2 Workbench project

The geometry of the square cavity will be defined using SpaceClaim, the uniform cartesian mesh will be generated using ANSYS Meshing and the problem will be solved using ANSYS Fluent. Each of these components is directly available from WB as shown in Figure 2.

- Start WB, *Toolbox* tab on the left  $\rightarrow$  drag&drop a *Fluid Flow (Fluent)* component to the main white window (*Project Schematic*), rename it as *Heated cavity* 

- Right click on Geometry  $\rightarrow$  Properties (menu on the right)  $\rightarrow$  Advanced Geometry Options
- $\rightarrow$  Analysis Type  $\rightarrow$  2D
- *File*  $\rightarrow$  *Save as...*  $\rightarrow$  project name: <u>HC</u>
- Right click on *Geometry*  $\rightarrow$  *New SpaceClaim Geometry*... to start SpaceClaim:

| 🌉 HC - Workbench                    |                                      |                              |       |           | _                              |             | ×                |
|-------------------------------------|--------------------------------------|------------------------------|-------|-----------|--------------------------------|-------------|------------------|
| File View Tools Units Extensions Jo | obs Help                             |                              |       |           |                                |             |                  |
| 🖺 💕 🛃 🔣 🗍 Project                   |                                      |                              |       |           |                                |             |                  |
| Timport                             | t 🥖 Lindate Project 📲 ACT Start Page |                              |       |           |                                |             |                  |
| Toolbox • # X Proj                  | ect Schematic                        |                              | т д х | Propertie | es of Schematic A2: Geometry   |             | ↓ ↓ ×            |
| Analysis Systems                    |                                      |                              |       |           | A                              | в           | ^                |
| G Coupled Field Harmonic            |                                      |                              |       | 1         | Property                       | Value       | 2                |
| 😣 Coupled Field Modal               | ▼ A                                  |                              |       | 12        | Line Bodies                    |             | _                |
| Coupled Field Static                | 1 🕄 Fluid Flow (Fluent)              |                              |       | 12        | Baramotore                     | Index       |                  |
| Coupled Field Transient             | 2 Geometry                           |                              |       | 15        | Parameter Kov                  | ANCIDE      | -                |
| Eigenvalue Buckling                 | 3 📦 Mesh 🔹 🚺                         | New SpaceClaim Geometry      |       | 15        | Attributes                     | AN3,03      | _                |
| Electric<br>Explicit Dynamics       | 4 🚵 Setun                            | New DesignModeler Geometry   |       | 15        | Named Selections               |             |                  |
| Eluid Elow - Blow Molding (Po       | r Galin G                            | New Discovery Geometry       |       | 17        | Material Properties            |             |                  |
| Fluid Flow - Extrusion (Polyflo     | 5 Solution                           | Import Geometry              |       | 18        | Advanced Geometry Ontions      |             | - N              |
| S Fluid Flow (CFX)                  | 6 💓 Results 👕                        |                              | _     | 10        | Analysis Type                  | 20          |                  |
| S Fluid Flow (Fluent with Fluent    | Heated cavity                        | Duplicate                    |       | 20        | Lise Associativity             |             |                  |
| 🖾 Fluid Flow (Fluent)               |                                      | Transfer Data From New       | •     | -20       | Import Coordinate              |             | $\left  \right $ |
| S Fluid Flow (Polyflow)             |                                      | Transfer Data To New         | •     | 21        | Systems                        | 5           | ا م              |
| Harmonic Acoustics                  |                                      | Lindate                      |       | 22        | Import Work Points             |             |                  |
| M I S-DYNA                          |                                      | Lindate Linstream Components |       | 23        | Reader Mode Saves              |             |                  |
| LS-DYNA Restart                     | 1                                    | Bafrach                      |       |           | Updated File                   |             | _                |
| Magnetostatic                       | 142                                  |                              |       | 24        | Import Using Instances         | <b>V</b>    |                  |
| 1 Modal                             |                                      | Reset                        |       | 25        | Smart CAD Update               | <b>V</b>    |                  |
| Modal Acoustics                     | ab                                   | Rename                       |       | 26        | Compare Parts On<br>Update     | No          | •                |
| 🔟 Random Vibration                  |                                      | Properties                   |       |           | Enclosure and                  | _           | _                |
| W Response Spectrum                 |                                      | Quick Help                   |       | 27        | Symmetry Processing            | <b>v</b>    |                  |
| Rigid Dynamics                      |                                      | Add Note                     |       | 28        | Decompose Disjoint<br>Geometry | V           | -                |
|                                     |                                      |                              |       |           |                                |             |                  |
| Double-click component to edit.     |                                      | Ich Monitor                  | No DP | S Connect |                                | ow 0 Mess   | anec             |
| . ·                                 |                                      | SOD MONITOR                  |       | o comicu  |                                | 011 0 11033 | - see            |

Figure 2: WB project (Fluid Flow with Fluent, 2D), starting SpaceClaim.

Regarding the physical parameters to consider in our numerical simulations, we have seen in Section 1.2 that any combination of L,  $\Delta T$ ,  $\rho_0$ ,  $\nu$ ,  $g\beta$  and  $\alpha$  is equivalent as long as the Ra and Pr numbers are the same. Therefore, for the sake of simplicity, it is easier to refer to the nondimensional equations (11)-(13) which depends only on Ra and Pr, and which are based on a cavity with unit side length L and unit temperature difference  $\Delta T$  (see equations (7)). By comparing the coefficients of the nondimensional equations (11)-(13) with the ones of the dimensional equations (1)-(3) we can easily see that they match when, for example:

- 
$$\rho_0 = 1 \ kg/m^3$$

- 
$$\alpha = k/(\rho_0 \cdot c_p) = 1 \ m^2/s$$
, i.e.,  $k = 1 \ W/(m \cdot K)$  and  $c_p = 1 \ J/(kg \cdot K)$ 

- $\nu$  is numerically equal to  $\Pr$  in  $kg/(m\!\cdot\!s)$  units
- g is numerically equal to Ra in  $m/s^2$  units
- $\beta$  is numerically equal to Pr in  $K^{-1}$  units

which are the values employed in the following (with L = 1 m and  $\Delta T = T_h - T_c = 1 K$ ).

#### 2.1 Geometry definition with SpaceClaim

- Click on *Sketch mode* icon  $\mathbb{Z}$  at the bottom of the main graphical window and move the mouse position the sketch on the x - y plane (or click on the z axis)

- Click on *Plan view* icon B Plan View to have an orthogonal plan view:

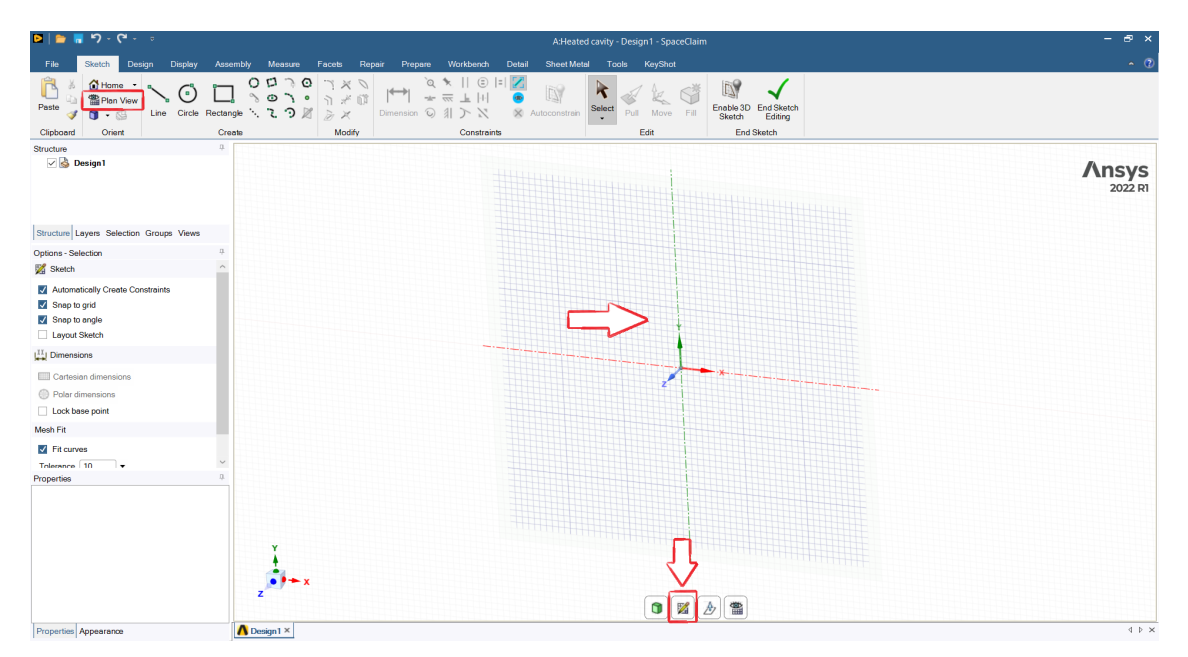

**Figure 3:** Sketch on the x-y plane.

- Using *Rectangle* (or *Line*), define a square with side length L = 1 m = 1000 mm with the bottom left corner at the origin of the x - y axes:

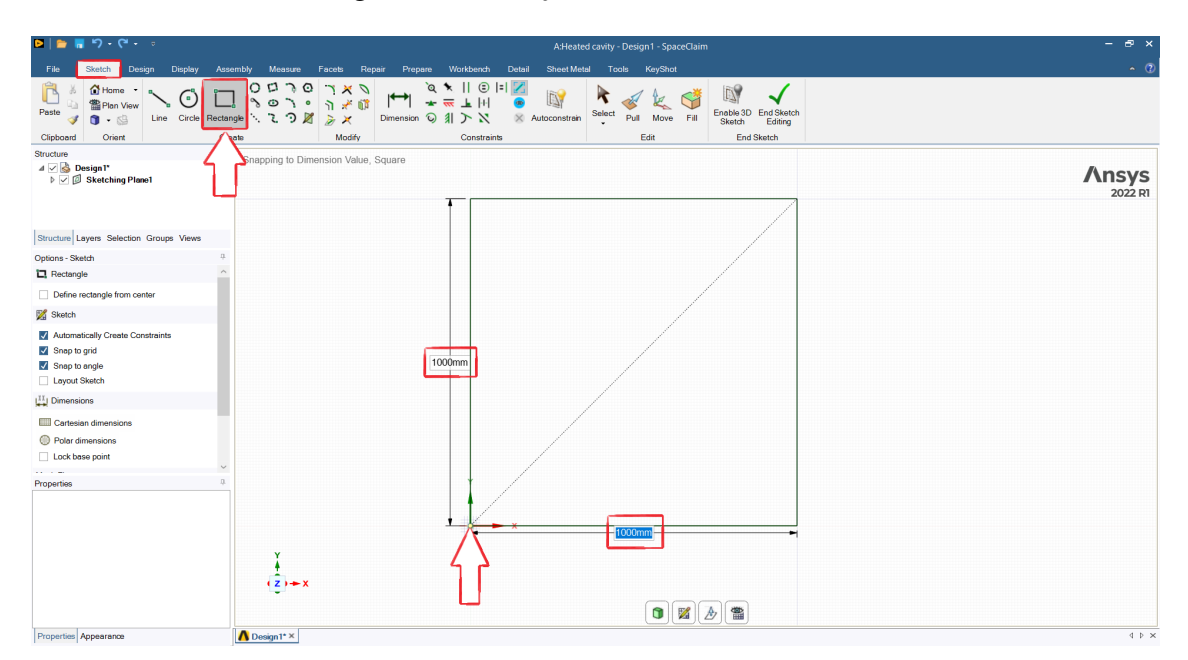

Figure 4: Sketch of the 2D square cavity.

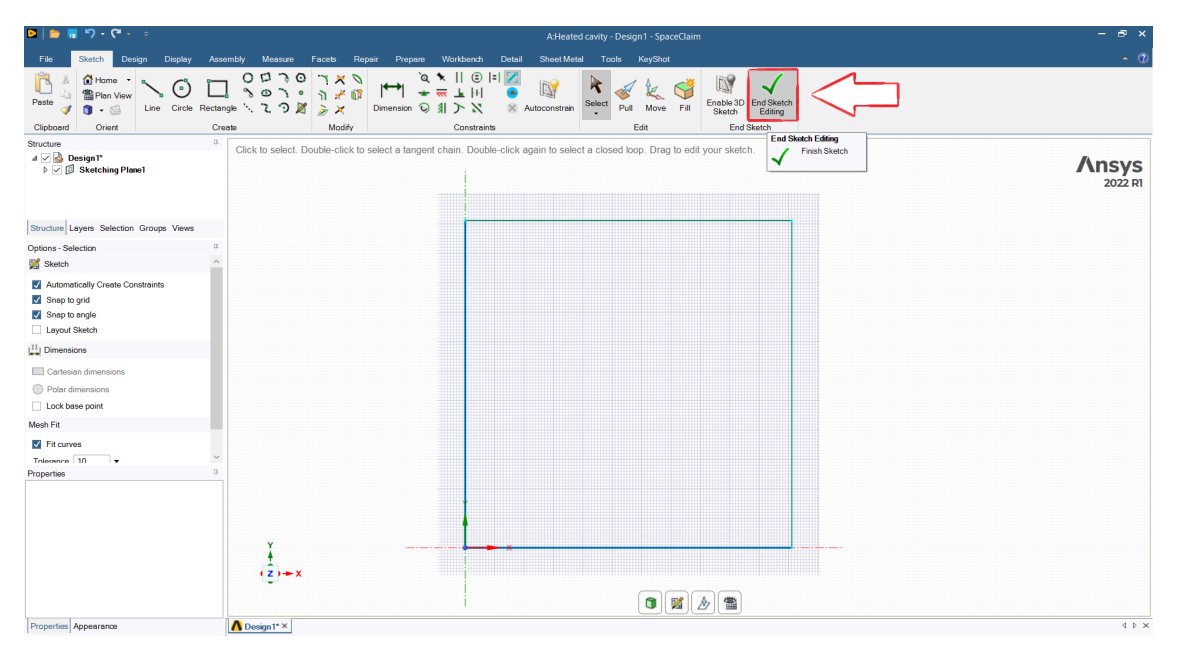

- Click on *End Sketch Editing*:

Figure 5: 2D square cavity.

- *Structure* tab on the left  $\rightarrow$  right click on *Surface*  $\rightarrow$  rename it to *Cavity*:

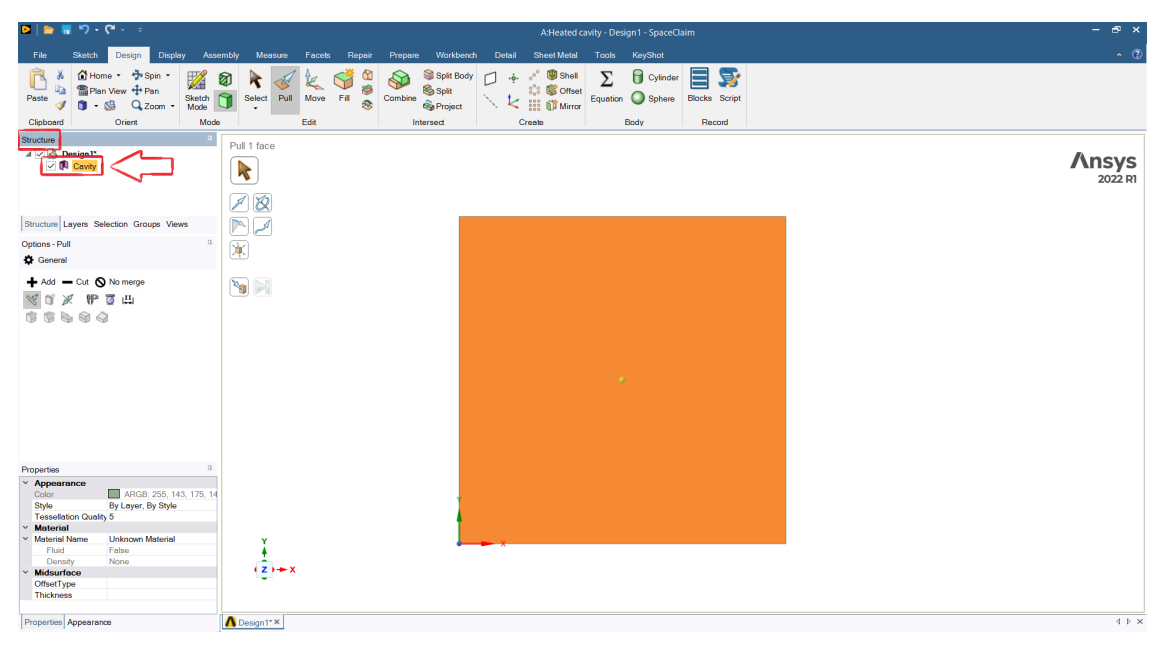

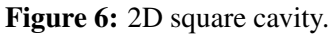

- *File*  $\rightarrow$  *Save Project* and close SpaceClaim.

6

#### 2.2 Meshing the cavity with ANSYS Meshing

Now that the cavity has been defined, we can start meshing it using ANSYS Meshing. Since the geometry is a square, we will create a simple structured cartesian mesh. - In WB, right click on *Mesh*  $\rightarrow$  *Edit* to start ANSYS Meshing:

| 🛃 HC - Workbench                                                                       |          |                            |          |            | _                                  |             | ×          |
|----------------------------------------------------------------------------------------|----------|----------------------------|----------|------------|------------------------------------|-------------|------------|
| File View Tools Units Extensions Jobs Help                                             |          |                            |          |            |                                    |             |            |
|                                                                                        |          |                            |          |            |                                    |             |            |
| Constant Active Project Vupdate Project Active Active Active Project Project Schematic | age      |                            | - I - Y  | Propertie  | es of Schematic A3: Mesh           |             | - 1 -      |
|                                                                                        |          |                            | * 4 ^    | Troper of  | a of Schemole AS. Mean             |             | * 4 *      |
| Constant Systems                                                                       |          |                            |          | <u> </u>   | A                                  | 8           |            |
| Coupled Field Madal                                                                    |          |                            |          | 1          | Property                           | Valu        | e          |
| Coupled Field Static 1 C Eluid Flow (Fluent)                                           |          |                            |          | 2          | <ul> <li>General</li> </ul>        |             |            |
| Coupled Field Transient                                                                |          |                            |          | 3          | Component ID                       | Mesh        |            |
| Elgenvalue Buckling                                                                    | <u> </u> |                            |          | 4          | Directory Name                     | HH          |            |
| Electric                                                                               | Ť=       | r. 19.                     |          | 5          | <ul> <li>Notes</li> </ul>          |             |            |
| 🐱 Explicit Dynamics 4 🙀 Setup                                                          |          | Edit                       |          | 6          | Notes                              |             |            |
| S Fluid Flow - Blow Molding (Po 5 🕼 Solution                                           | 7        | Duplicate                  |          | 7          | Used Licenses                      | _           |            |
| G Fluid Flow - Extrusion (Polyflo                                                      | -        | Transfer Data From New     | •        | 8          | Last Update Used                   |             |            |
| G Fluid Flow (CFX)                                                                     | 8        | Transfer Data To New       |          |            | Econocia                           |             |            |
| S Fluid Flow (Fluent with Fluent Heated cavity                                         |          |                            | <u> </u> | 9          | Dhueice                            | CED         |            |
| Fluid Flow (Fluent)                                                                    | 1        | Update                     |          | 10         | Physics                            | Anu         |            |
| Fiuld Flow (Polyflow)                                                                  |          | Update Upstream Components |          | 11         | Analysis                           | Acty        |            |
| Harmonic Acoustics                                                                     |          | Clear Generated Data       |          | 12         | Solver                             | FLUEINI     |            |
|                                                                                        | ক        | Refresh                    |          | 13         | ■ Mesh                             |             |            |
| I S-DYNA Restart                                                                       | _        | Reset                      |          | 14         | Save Mesh Data In<br>Separate File |             |            |
| Magnetostatic                                                                          | ab       | Rename                     |          |            |                                    |             |            |
| 1 Modal                                                                                |          | Descention                 |          |            |                                    |             |            |
| B Modal Acoustics                                                                      |          | Properues                  | _        |            |                                    |             |            |
| III Random Vibration                                                                   |          | Quick Help                 |          |            |                                    |             |            |
| 100 Response Spectrum                                                                  |          | Add Note                   |          |            |                                    |             |            |
| Rigid Dynamics                                                                         | _        |                            |          |            |                                    |             |            |
| Static Acoustics                                                                       |          |                            |          |            |                                    |             |            |
| Static Structural *                                                                    |          |                            |          |            |                                    |             |            |
| View All / Customize                                                                   |          |                            |          |            |                                    |             |            |
| Ø Double-dick component to edit.                                                       |          | ملام Job Monito            | r 💷 N    | o DPS Conr | nection I Show Progress            | 😃 Show 0 Me | essages .: |

Figure 7: Starting ANSYS Meshing from WB.

- Click on the *Edge* icon  $\boxed{10}$   $\rightarrow$  click on the left wall  $\rightarrow$  right click on it  $\rightarrow$  *Create Named Selection* and specify the name *Hot*:

| File Home M                                                                                                    | ntext<br>fesh Display   | Selection Auto                         | mation    |                      |                   | A : 1                        | leated cavity - Mes | hing [CFD Pr                       | epPost - CFD Ba                                                              | se]                          |            |                             |                                                 |                              | Quick Laun     | ch                | - 8 X        | K<br>0-        |
|----------------------------------------------------------------------------------------------------|-------------------------|----------------------------------------|-----------|----------------------|-------------------|------------------------------|---------------------|------------------------------------|------------------------------------------------------------------------------|------------------------------|------------|-----------------------------|-------------------------------------------------|------------------------------|----------------|-------------------|--------------|----------------|
| Duplicate Q<br>Outline                                                                                                    | Update Generate<br>Mesh | Surface Source/Targ<br>Mesh<br>Preview | Method Si | zing Face<br>Meshing | Mapped<br>Meshing | Mesh<br>Copy Match<br>Contro | Contact Sizin       | g 💷 Inflatio<br>Mesh Gro<br>🗲 Weld | un 萨 Connect                                                                 | Contact Ma                   | Froup      | Mesh Me<br>Meth Numb<br>Mes | the Manual Mer<br>Shering Connection<br>Sh Edit | in Contact Nod<br>Match Merg | e Node<br>Move | Metric<br>Graph * | Iges Display | 2              |
| Outline                                                                                                    |                         |                                        |           | • 4 ⊡ ×              | Q                 | ର୍ 📦 🗑                       | 8 🖻 🔶 - 🤞           | . Q Q @                            | ) @ Select                                                                   | 🗙 Moder 😰 🗈                  | <b>B B</b> |                             | ¥ 👎 🖻 📋                                         | Clipboard + [E               | mpty] 🧯        | Extend - 🧕        | Select By -  | •              |
| Name v Sea<br>Project*<br>→ Model (A3)<br>B → Model (A3)<br>B → Model | nports<br>Systems       |                                        |           |                      |                   |                              |                     | 5                                  | Selection Name                                                               | 2                            |            | ×                           |                                                 |                              |                | /                 | 2022 F       | <b>5</b><br>21 |
|                                                                                                    |                         |                                        |           |                      |                   |                              |                     | •                                  | Apply selected<br>Apply geometry<br>Size<br>Type<br>Location X<br>Location Y | geometry<br>/ Items of same: |            |                             |                                                 |                              |                |                   |              |                |
| Details of "Mesh"                                                                                                    |                         |                                        |           | - 4 ⊡ ×              |                   |                              |                     |                                    | Location 2                                                                   |                              |            | - 64                        |                                                 |                              |                |                   |              |                |
| Display     Display                                                                                                    | Ura Caomatri            | Satting                                |           | · · · · · ·          |                   |                              |                     |                                    |                                                                              | mannonding Mark No           | dae        |                             |                                                 |                              |                |                   |              |                |
| - Defaults                                                                                                    | ore dedinetry           | secony                                 |           |                      |                   |                              |                     |                                    |                                                                              | in caper any preserve        |            | -                           |                                                 |                              |                |                   |              |                |
| Physics Preference                                                                                                    | CFD                     |                                        |           |                      |                   |                              |                     |                                    |                                                                              | or l c                       |            |                             |                                                 |                              |                |                   |              |                |
| Solver Preference                                                                                                    | Fluent                  |                                        |           |                      |                   |                              |                     |                                    |                                                                              | UK Land                      | :el        |                             |                                                 |                              |                |                   |              |                |
| Element Order                                                                                                    | Linear                  |                                        |           |                      |                   |                              |                     |                                    |                                                                              |                              |            |                             |                                                 |                              |                |                   |              |                |
| Element Size                                                                                                    | Default (7,071          | 1e-002 m)                              |           |                      |                   |                              | _                   |                                    |                                                                              |                              |            |                             |                                                 |                              |                |                   | 1            |                |
| Export Format                                                                                                    | Standard                |                                        |           |                      |                   |                              |                     |                                    |                                                                              |                              |            |                             |                                                 |                              |                |                   | 1            |                |
| Export Preview Surface M                                                                                                    | lesh No                 |                                        |           |                      |                   |                              |                     |                                    |                                                                              |                              |            |                             |                                                 |                              |                |                   | •            |                |
| + sizing                                                                                                    |                         |                                        |           |                      |                   |                              |                     |                                    |                                                                              |                              |            |                             |                                                 |                              |                |                   | <b>ن</b>     | х              |
| + Quality                                                                                                    |                         |                                        |           |                      |                   |                              |                     |                                    | 0,00                                                                         | 0                            | 0,250      |                             | 0,500 (m)                                       |                              |                |                   |              |                |
| Batch Connections                                                                                                    |                         |                                        |           |                      |                   |                              |                     |                                    |                                                                              |                              |            |                             |                                                 |                              |                |                   |              |                |
| D to The Conflections                                                                                                    |                         |                                        |           | `                    |                   |                              |                     |                                    |                                                                              | 0,125                        |            | 0,375                       |                                                 |                              | _              |                   |              |                |

Figure 8: Named selection.

- Repeat this operation for each wall of the cavity (*Cold* for the right wall, *Top*, *Bottom*).

| Construction of the construction of the construction of th                                                                                                    |                               |                                           |                            |        |                 |                        |                   |              |                             |                    |                 |               |              |                                  |              |                               |                           |                      |           |                      |               |
|----------------------------------------------------------------------------------------------------|-------------------------------|-------------------------------------------|----------------------------|--------|-----------------|------------------------|-------------------|--------------|-----------------------------|--------------------|-----------------|---------------|--------------|----------------------------------|--------------|-------------------------------|---------------------------|----------------------|-----------|----------------------|---------------|
| Version       Note:       Note:       <                                                                                                    | 🚰 🖽 ₹                         | C                                         | ontext                     |        |                 |                        |                   |              | A:H                         | eated cavity - Mes | hing [CFD PrepP | ost - CFD Bas | e]           |                                  |              |                               |                           |                      |           |                      | - 8 ×         |
| Image: Second Second                                                                                                    | File Home                     |                                           | Aesh Display Selectio      | n      | Automation      |                        |                   |              |                             |                    |                 |               |              |                                  |              |                               |                           |                      | Quick Lau | inch                 | ^ 🗹 📀         |
| Outline          •••••••••••••••••••••••••••••                                                                                                    | Duplicate Q In<br>Outline Ir  | isert                                     | Update Generate<br>Mesh    | Source | /Target Method  | Sizing Face<br>Meshing | Mapped<br>Meshing | Mesh<br>Copy | Match<br>Control<br>Control | Contact Sizin      | Mesh Group      | 🗲 Connect     | Contact Mate | ction Group<br>th Group<br>Group | Mesh<br>Edit | Mesh<br>Numbering<br>Mesh Edi | Manual Mest<br>Connection | Contact N<br>Match M | ode Node  | Metric Ed<br>Graph * | Iges Max      |
| Secto Outlow       Former     Secto Outlow       Former     Secto Outlow       Former     Secto Outlow       Former     Secto Outlow       Former     Secto Outlow       Former     Secto Outlow       Former     Secto Outlow       Former     Former       Former     Former       Station     Former       Station     Former       Station     Former       Station     Former       Station     Former       Station     Former       Station     Former       Station     Former       Station     Former                                                                                                    | Outline                       |                                           |                            |        |                 |                        | i o               | 0            |                             | )<br>              | 0000            | Select        | K Moder 🖅 🕞  | 1 G G                            | <b>m m</b>   | h 🕅 🏋                         | 🤋 🖻 🛅 c                   | lipboard +           | Empty ]   | Extend -             | Select By * 🚆 |
| Prest*i       Control Yaports         Control Yaports       Substrate         Control Yaports       Substrate         Control Yaports       Substrate         Control Yaports       Substrate         Control Yaports       Substrate         Control Yaports       Substrate         Control Yaports       Substrate         Control Yaports       Substrate         Control Yaports       Substrate         Control Yaports       Substrate         Control Yaports       Substrate         Control Yaports       Substrate         Substrate       Substrate         Substrate       Substrate         Substra                                                                                                    | Name                          | ▼ Sei                                     | arch Outline 🗸 🗸           |        |                 |                        |                   |              |                             |                    |                 |               |              |                                  |              |                               |                           |                      |           |                      | •             |
| Instit       Noth       Method         Image: Specific Method       Specific Method       Specific Method         Image: Specific Method       Specific Method       Specific Method         Image: Specific Method       Specific Method       Specific Method         Image: Specific Method       Specific Method       Specific Method         Image: Specific Method       Specific Method       Specific Method         Image: Specific Method       Specific Method       Specific Method         Image: Specific Method       Method       Specific Method         Image: Specific Method       Method       Specific Method         Image: Specific Method       Method       Method         Image: Specific Method       Method       Method         Image: Specific Method       Method       Method         Image: Specific Method       Method       Method         Image: Specific Method       Method       Method         Image: Specific Method       Method       Method         Image: Specific Method       Method       Method         Image: Specific Method       Method       Method         Image: Specific Method       Method       Method         Image: Specific Method       Method       Method <tr< td=""><td>Project*  Project*  Model (A: </td><td>3)<br/>ietry In<br/>ietry<br/>rials<br/>inate</td><td>nports<br/>Systems</td><td>_</td><td></td><td></td><td></td><td></td><td></td><td></td><td></td><td></td><td></td><td></td><td></td><td></td><td></td><td></td><td></td><td>/</td><td>2022 R1</td></tr<>                                                                                                    | Project*  Project*  Model (A: | 3)<br>ietry In<br>ietry<br>rials<br>inate | nports<br>Systems          | _      |                 |                        |                   |              |                             |                    |                 |               |              |                                  |              |                               |                           |                      |           | /                    | 2022 R1       |
| Build of "Mech"       Image State         Petallo of "Mech"       Image State         Petallo of Thematic State       Image State         Petallo of Thematic State       Image State         Petallo of Thematic State       Image State         Petallo of Thematic State       Image State         Image State       Image State         Imate                                                                                                    |                               | 1                                         | Insert 🕨                   | \$     | Method          |                        |                   |              |                             |                    |                 |               |              |                                  |              |                               |                           |                      |           |                      |               |
| Generate Mech     Review     Revealer Mech     Review     Revealer Mech     Review     Revealer Mech     Review     Revealer Mech     Review     Revealer Mech     Revealer     Revealer     Rev                                                                                                    |                               | 2                                         | Update                     | ផ្ទ    | Sizing          |                        |                   |              |                             |                    |                 |               |              |                                  |              |                               |                           |                      |           |                      |               |
| Preview       Face Meshing         Show       Wath Corts         © Create Finance       The Show         © Create Finance       The Show         © Create Finance       The Show         © Create Finance       The Show         © Create Finance       The Show         © Create Finance       The Show         © Create Finance       The Show         © Create Finance       The Show         © Create Finance       The Show         © Create Finance       The Show         © Display Shoke       Weind Concretion         © Display Shoke       Weind Concretion         © Display Shoke       Weind Concretion         © Display Shoke       Node Marge Group         © Machine       Node Marge Group         Ensement Conder       Linean         Ensement Standard       Node Marge         Encord Format       Sandard         Encord Format       Sandard         Encord Format       Sandard         Encord Format       Sandard         Encord Format       Sandard         Encord Format       Sandard         Encord Format       Sandard         Encord Format       Sandard         Encord F                                                                                                    |                               | ş                                         | Generate Mesh              | A      | Refinement      |                        |                   |              |                             |                    |                 |               |              |                                  |              |                               |                           |                      |           |                      |               |
| Bow       Meth Corput         Group All Suncivation       Math Controls         Group All Suncivation       Path         Group All Suncivation       Prest FI for help.         Details of "Meth"       The Reventor         Details of "Meth"       Meth Controls         Display       Prest FI for help.         Display Splot       Use Generated Data         Display Splot       Weth Controls         Display Splot       Node More         Display Splot       Node More         Display Topic State Meth       Node More         Display Topic State Meth       Node More         Display Topic State Meth       Node More         Display Topic State Meth       Node More         Display Topic State Meth       Node More         Display Topic State Meth       Node More         Display Topic State Meth       Node More         Display Topic State Meth       Node More         Display Topic State Meth       Node More         Display Topic State Meth       Node More         Display Topic State Meth       Node More         Display Topic State Meth       Node More         Display Topic State Meth       Node More         Display Topic State Meth       Node More                                                                                                    |                               |                                           | Preview >                  | 0      | Face Meshing    |                        |                   |              |                             |                    |                 |               |              |                                  |              |                               |                           |                      |           |                      |               |
|                                                                                                    |                               |                                           | Show                       | 96     | Mesh Copy       |                        |                   |              |                             |                    |                 |               |              |                                  |              |                               |                           |                      |           |                      |               |
| Croup Al Similar Childrer       Produ       Product of Standard Tacs.         Petrik of Mech*       Product of Standard Tacs.       Press F1 for help.         Details of Mech*       Weid Standard Tacs.       Press F1 for help.         Details of Mech*       Weid Standard Tacs.       Press F1 for help.         Details of Mech*       Weid Standard Tacs.       Press F1 for help.         Display       Weid Standard Tacs.       Press F1 for help.         Display       Node Merge Grapp       Mech Edit       Node Merge Grapp         Display for Display       Node Merge Grapp       Node Merge Grapp       Node Merge Grapp         Display for Display for Display                                                                                                    |                               | ş                                         | Create Pinch Controls      |        | Match Control   | Face Meshing           |                   |              |                             |                    |                 |               |              |                                  |              |                               |                           |                      |           |                      |               |
| Cear Greenter Data<br>Cear Greenter Data<br>Cear Greenter Data<br>Stat Becording<br>Details of "Meth"<br>Display Style<br>Details of "Meth"<br>Display Style<br>Display Style<br>Display Style |                               | -                                         | Group All Similar Children | 0      | Pinch           | Ena                    | ble the g         | eneration    |                             |                    |                 |               |              |                                  |              |                               |                           |                      |           |                      |               |
| Velocitie       Velocitie       Pees F1 for help.         Details of "Meth"       Stat Recording       Weid Concetion       Pees F1 for help.         Details of "Meth"       Stat Recording       Meth Concetion       Pees F1 for help.         Diplay Sty       Use Geometry Setting       Meth Rometring       Pees F1 for help.         Diplay Sty       Use Geometry Setting       Meth Rometring       Pees F1 for help.         Details of "Meth"       Node Marge Group       Meth Rometring       Pees F1 for help.         Shere F1 for mat       \$1 Node Marge Group       Node Marge Group       Node Marge Group         Expont Profess Saftec Meth       Node Marge Group       Node Marge Group       Node Marge Group         Expont Profess Saftec Meth       Node Marge Group       Node Marge Group       Node Marge Group         Bandard       Spandard       Spandard       Spandard       Spandard         Saft Group Goom       0.025       0.500(m)       0.125       0.75                                                                                                    |                               | -                                         | Clear Generated Data       |        | Inflation       | me of a                | sh on sele        | ected fac    | es.                         |                    |                 |               |              |                                  |              |                               |                           |                      |           |                      |               |
| Details of "Meth"       12       If the Connection       If the Connection         Details of "Meth"       3tat Recording       Manual Meth Connection       If the Connection         Display       Watch Ret Connection       If the Connection       If the Connection         Display       Watch Ret Connection       If the Connection       If the Connection         Display       Watch Ret Connection       If the Connection       If the Connection         Display Foremete       OFD       The Node Marge Group       Node Marge Group         Bitto Connections       Node Marge Group       Node Marge Group       Node Marge Group         Bitto Connections       Node Marge Group       Node Marge Group       Node Marge Group         Bitto Connections       Node Marge Group       Node Marge Group       Node Marge         Bitto Connections       000       0,250       0,300 (m)                                                                                                    |                               | T                                         |                            | *      | Weld            | I                      |                   |              | - 1                         |                    |                 |               |              |                                  |              |                               |                           |                      |           |                      |               |
| Deske of Medicing         Manual Medic Connection         K           Origing Syle         Use Geometry Setting         Mach Aldt         K           Origing Syle         Use Geometry Setting         Mach Mach Connection         K           Origing Syle         Use Geometry Setting         Mach Mach Connection         K           Origing Syle         Use Geometry Setting         Mach Mach Connection         K           Object Peternee         FD         10 Mode Marge Group         Solver Peternee         Flament Older         Unear           Elsenet Older         Unear         Node Marge         Node Marge         Node Marge         K           Elsenet Older         Unear         Node Marge         Node Marge         Node Marge         K           Bisting          Node Marge         Node Marge         Node Marge         K           Standard          Node Marge         Node Marge         Node Marge         Node Marge           Standard           Node Marge         Node Marge         Node Marge         Node Marge           Standard             Node Marge         Node Marge         Node Marge         Node Marge           Standard                                                                                                    |                               | ар                                        | Kename F2                  |        | Mesh Connection | Press F1 f             | for help.         |              |                             |                    |                 |               |              |                                  |              |                               |                           |                      |           |                      |               |
| Objeky         0         6         Meh Balt         0           Objeky Sybe         Use Geometry Setting         9         Meh Numbering           Ordards         9         Meh Numbering         9         Meh Numbering           Physics Preference         70         11         Node Marge Group         8           Sher Preference         70         11         Node Marge Group         8           Export Preference         11         12         Node Marge Group         12           Export Preference         10         10         10         10         10           Export Preference Sufface Meth In         0         0000         0,250         0,500(m)         10           9         Sing         0,125         0,75         0,125         0,125         0,125         0,125         0,125         0,125         0,125         0,125         0,125         0,125         0,125         0,125         0,125         0,125         0,125         0,125         0,125         0,125         0,125         0,125         0,125         0,125         0,125         0,125         0,125         0,125         0,125         0,125         0,125         0,125         0,125         0,125         0,125         <                                                                                                    | Details of "Mesh"             | _                                         | Start Recording            |        | Manual Mesh Cor | nection K              |                   |              |                             |                    |                 |               |              |                                  |              |                               |                           |                      |           |                      |               |
| Disploy Style         Use Geometry Setting         Mash Numbering           Defaults              •             Mash Numbering               •             Mash Numbering            Physics Perference         CPD              ①             Node Marge Group               Node Marge Group            Solver Preference         Fluent              Node Marge               Node Marge            Elsenet Oxider              Linear               Node Marge               Node Marge            Eport Preview Standard               Standard               Node Marge               Node Marge            Bisting                Node Marge               Node Marge               Node Marge                 Rindsin               Uncertains               Node Marge               Node Marge               Node Marge               Node Marge                 Rindsin               Uncertains               Node Marge               Node Marge               Node Marge               Node Marge               Node Marge               Node                                                                                                    | Display                       |                                           |                            | 6      | Mesh Edit       | ^                      |                   |              |                             |                    |                 |               |              |                                  |              |                               |                           |                      |           |                      |               |
| ○ Paralis         1         1         1         1         1         1         1         1         1         1         1         1         1         1         1         1         1         1         1         1         1         1         1         1         1         1         1         1         1         1         1         1         1         1         1         1         1         1         1         1         1         1         1         1         1         1         1         1         1         1         1         1         1         1         1         1         1         1         1         1         1         1         1         1         1         1         1         1         1         1         1         1         1         1         1         1         1         1         1         1         1         1         1         1         1         1         1         1         1         1         1         1         1         1         1         1         1         1         1         1         1         1         1         1         1                                                                                                    | Display Style                 |                                           | Use Geometry Setting       | -      | Mark Numberies  |                        |                   |              |                             |                    |                 |               |              |                                  |              |                               |                           |                      |           |                      |               |
| Physics Perference         CFD         The Node Marge Group           Solver Preference         Fluence         Fluence <td< td=""><td>Defaults</td><td></td><td></td><td>48</td><td>Mesh Numbering</td><td></td><td></td><td></td><td></td><td></td><td></td><td></td><td></td><td></td><td></td><td></td><td></td><td></td><td></td><td></td><td></td></td<>                                                                                                    | Defaults                      |                                           |                            | 48     | Mesh Numbering  |                        |                   |              |                             |                    |                 |               |              |                                  |              |                               |                           |                      |           |                      |               |
| Solver Preference Fluent 6: Node Marge Element Otice Uncer Econof Formie State deta State County County State deta County County                                                                                                    | Physics Preference            |                                           | CFD                        | 1      | Node Merge Grou | ip 👘                   |                   |              |                             |                    |                 |               |              |                                  |              |                               |                           |                      |           |                      |               |
| Element Order         Linear           Element Order         Mode More           Eport Provises Laft (57711e-002 m)         Node More           Eport Provises Visited Heth No         Image: Standard Comparison of the Standard Comparison of the Standard Compariso                                                                                                    | Solver Preference             |                                           | Fluent                     | 8:     | Node Merge      |                        |                   |              |                             |                    |                 |               |              |                                  |              |                               |                           |                      |           |                      |               |
| Betweet Size         Default (70711-020 m)         Product move           Eponf Formix         Standard         Standard           Standard         0.000         0.250         0.500 (m)           Baht Connections         0.125         0.75                                                                                                    | Element Order                 |                                           | Linear                     |        | No. do Maria    |                        |                   |              |                             |                    |                 |               |              |                                  |              |                               |                           |                      |           |                      | v             |
| Epos of Format         Standard           Epos of Foreira Standard         Standard           Epos of Foreira Standard         0           Bolth Concentions         0           Bath Concentions         0                                                                                                    | Element Size                  |                                           | Default (7,0711e-002 m)    | •      | Node Move       |                        |                   |              |                             |                    |                 |               |              |                                  |              |                               |                           |                      |           |                      | 1             |
| Export Provises Surface Meth No           Stating           © Stating           © Calaby           © Inflation           0.000         0.250           0.125         0.375                                                                                                    | Export Format                 |                                           | Standard                   |        |                 |                        |                   |              |                             |                    |                 |               |              |                                  |              |                               |                           |                      |           |                      | 1             |
| Stang     Caustry     Caustry     Ca                                                                                                    | Export Preview Su             | rface I                                   | Aesh No                    |        |                 |                        |                   |              |                             |                    |                 |               |              |                                  |              |                               |                           |                      |           |                      |               |
|                                                                                                    | Sizing                        |                                           |                            |        |                 |                        |                   |              |                             |                    |                 |               |              |                                  |              |                               |                           |                      |           |                      | X             |
|                                                                                                    | Quality                       |                                           |                            |        |                 |                        |                   |              |                             |                    |                 | 0.000         |              | 0.250                            |              |                               | 0.500 (m)                 |                      |           |                      |               |
| ⊕ Batch Connections 0,125 0,375                                                                                                    | Inflation                     |                                           |                            |        |                 |                        |                   |              |                             |                    |                 | 0,000         |              | 0,250                            |              |                               | 0,500 (m)                 |                      |           |                      |               |
|                                                                                                    | Batch Connection              | 5                                         |                            |        |                 | ~                      |                   |              |                             |                    |                 |               | 0,125        |                                  | 0,           | 375                           | _                         |                      |           |                      |               |

- Right click on  $Mesh \rightarrow Insert \rightarrow Face Meshing$ :

Figure 9: Face meshing.

- *Geometry*  $\rightarrow$  click on *No Selection* and select the cavity  $\rightarrow$  click on *Apply*:

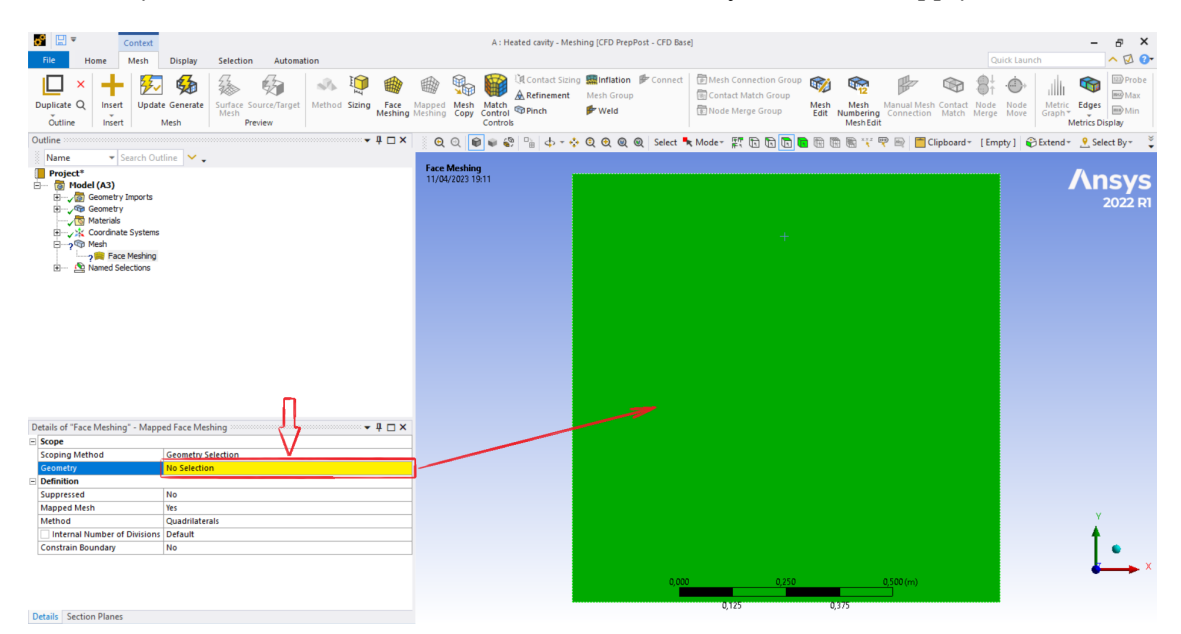

Figure 10: Face meshing.

- Check the following settings (Mapped Mesh: Yes, Method: Quadrilaterals):

| Scope            |                |  |
|------------------|----------------|--|
| Definition       |                |  |
| Suppressed       | No             |  |
| Mapped Mesh      | Yes            |  |
| Method           | Quadrilaterals |  |
| Constrain Bounda | ry No          |  |
| Advanced         |                |  |

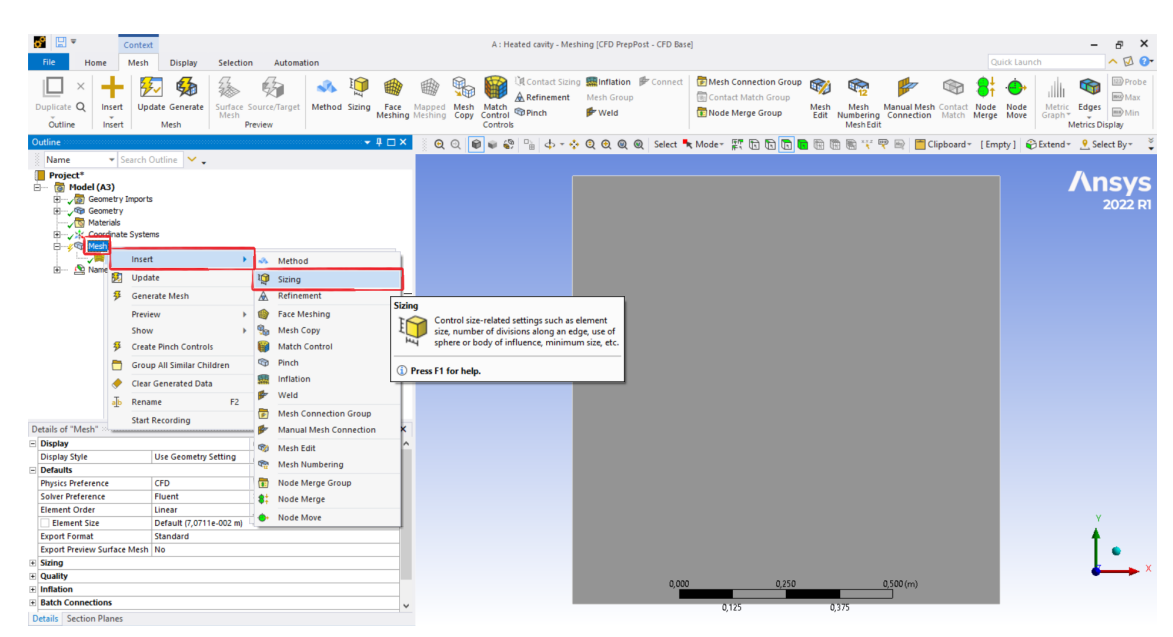

- Right click on  $Mesh \rightarrow Insert \rightarrow Sizing$ :

Figure 11: Sizing at the walls.

- Click on the *Edge* icon b  $\rightarrow$  select all walls (hold *CTRL* to select multiple edges)  $\rightarrow$  click on *Apply*:

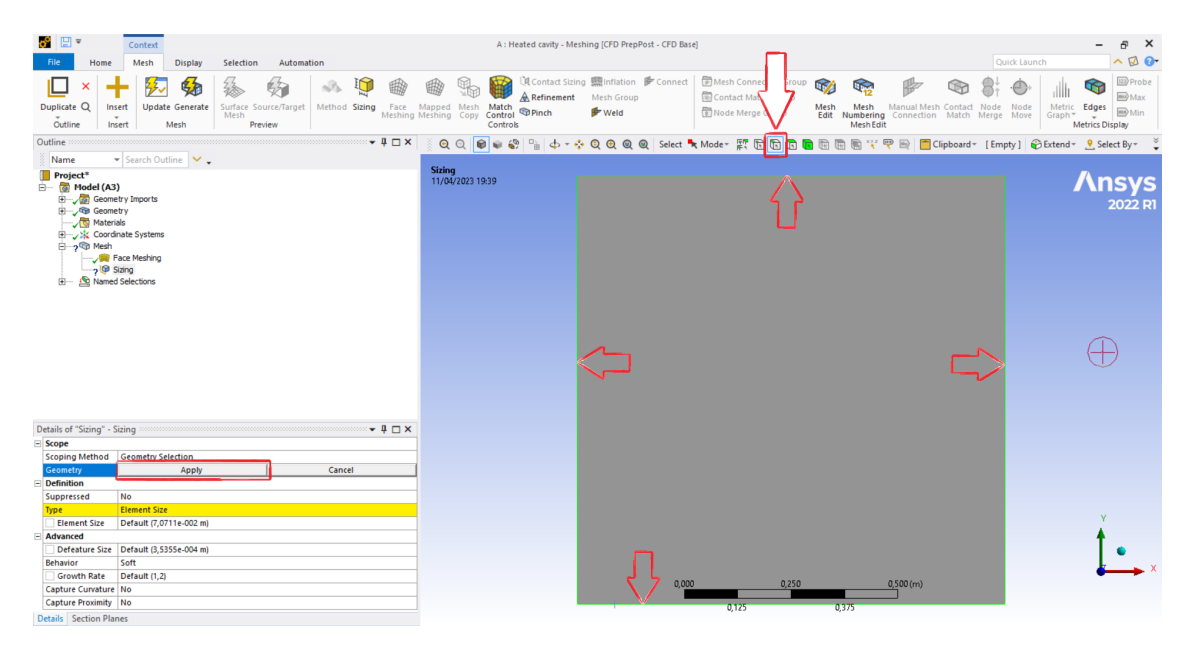

Figure 12: Sizing at the walls.

- Set the following settings:
  - Type: Number of Divisions
  - Number of Divisions: 10
  - Behavior: Hard

- Click on the white box next to *Number of Divisions* to set it as a new input parameter **P**:

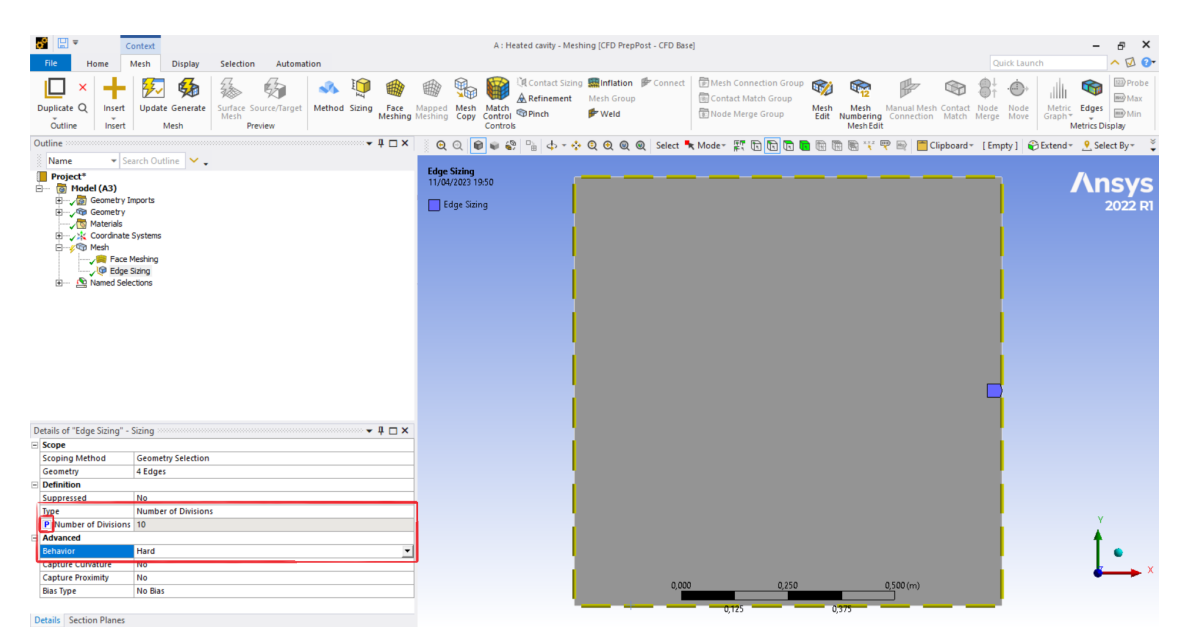

Figure 13: Sizing at the walls.

- Click on *Generate* to generate the mesh:

| File Home Me                                                                                                    | text<br>Ish Display Selection                                                                                                    | Automation                                                            |                        |                   |              | A : Heate      | d cavity - Mesł                          | ning [CFD | PrepPost - | CFD Base] |         |                                            |                      |                                |                          |                 | Quick La                       | unch                 | - & ×                   |
|----------------------------------------------------------------------------------------------------|----------------------------------------------------------------------------------------------------|-----------------------------------------------------------------------|------------------------|-------------------|--------------|----------------|------------------------------------------|-----------|------------|-----------|---------|--------------------------------------------|----------------------|--------------------------------|--------------------------|-----------------|--------------------------------|----------------------|-------------------------|
| Duplicate Q Insert                                                                                                    | Update Generate Mesh                                                                                                    | Method                                                                | Sizing Face<br>Meshing | Mapped<br>Meshing | Mesh Copy Co | atch<br>ontrol | Contact Sizing<br>Refinement<br>Pinch    | Mesh Gi   | roup       | Connect   | Mesh Co | nnection Grou<br>Match Group<br>erge Group | up 💖<br>Mesh<br>Edit | Mesh<br>Numbering<br>Mesh Edit | Manual Mes<br>Connection | h Contact Match | Bi .do<br>lode Nod<br>erge Mov | He Metric<br>Graph * | Edges<br>etrics Display |
| Cutline         Sam           Nmm         Sam           Image: Sam         Sam           Image: Sam         Sam | demorate the first optimized of the first optimized of the first opt | mesh if out of date.<br>mesh is out of date,<br>sh will be generated. | - + - ×                |                   | 0            |                | °a   Φ + ↔<br>-<br>-<br>-<br>-<br>-<br>- |           |            | Select ×  |         |                                            |                      |                                |                          | Cipboard >      | [Empty]                        | Extend -             | Select By-              |
| Details of "Mesh"<br>© Dsplay Style<br>© Defaults<br>Physics Preference<br>Solver Preference<br>Element Order<br>© Element Size<br>Encort Format<br>Excort Foreiros Surface Me<br>© Gualty<br>© Gualty<br>© Bath Connections                                                                                                    | Vize Geometry Setting<br>CPD<br>Piurnt<br>Default (7,0711e-002 m)<br>Standard<br>h No                                                                                                    |                                                                       |                        |                   |              |                |                                          |           |            | 0,000     | 0.125   | 0,250                                      | )                    | 3/2                            | <u>0,500</u> (m)         |                 |                                |                      | Ý • ×                   |

Figure 14: Cartesian mesh for the cavity.

- *File*  $\rightarrow$  *Save Project* and close Meshing.

#### 2.3 Setup the problem in Fluent

– In WB, right click on  $Mesh \rightarrow Update$ 

- Right click on Setup  $\rightarrow$  Edit to run Fluent
- In the *Fluent Laucher* window, tick *Double Precision*  $\rightarrow$  *Start*:

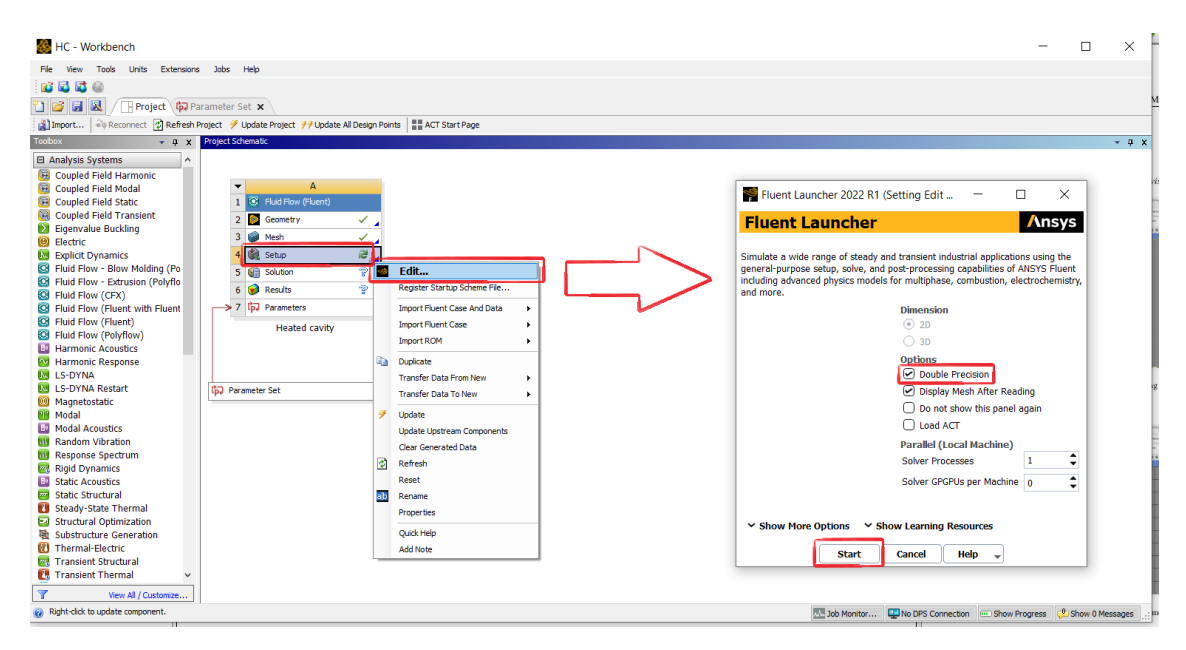

Figure 15: Starting Fluent from WB and Fluent settings.

- Tick *Gravity*  $\rightarrow$  *Gravitational Acceleration Y* (-*g*)  $\rightarrow$  *New Input Parameter*  $\rightarrow$  rename the new input parameter as Ra, the Rayleigh number (note the  $m/s^2$  unit)

| A:Heated cavity Parallel Fluent@DESKTOP-TG6RB5 | 9 [2d. dp. pbns. sstkw, 4-processes] [CFD Solver - Level 2 - CFE | O Solver - Level 1 - CFD Basel |                                     |                             | - a ×                                   |
|------------------------------------------------|------------------------------------------------------------------|--------------------------------|-------------------------------------|-----------------------------|-----------------------------------------|
|                                                |                                                                  |                                |                                     |                             |                                         |
| File Domain Physics User                       | r-Defined Solution Results View                                  | Parallel Design                |                                     | Q Qu                        | ilck Search (Ctrl+F)                    |
| Mesh                                           | Zones I                                                          | Interfaces Mesh Models         | Turbomachinery                      | Adapt Surfao                | e                                       |
| 🛞 Display 👔 👔 Scale                            | 🚱 Combine 👻 📑 Delete 📑 Append 👻 🕎                                | Mesh Øynamic Mesh              | 🔲 Turbo Models 🛛 🐇 Turbo Workflow 👻 | Manual Statumatic + Create  | 2 w                                     |
| 🕠 Info 🗸 🧐 😻 🖾 Transform                       | + 🖵 Separate + 📅 Deactivate 📸 Replace Mesh                       | C Mixing Planes                | 🕞 Turbo Create 🐻 Turbo Topology     | 🔀 Controls 🔏 Manage 🔗 Manag | 30                                      |
| 🕼 Units Check+ Quality + 🕁 Make Polyhedr       | ra 🛛 🛷 Adjacency 📑 Activate 🖳 Replace Zone 🗏                     | Overset 🗺 Gap Model            | Periodic Instancing                 |                             |                                         |
| Outline View                                   | Task Page                                                        | <                              |                                     | Mesh                        | ×                                       |
| Eliter Test                                    | General                                                          | a 📐                            |                                     |                             | A                                       |
|                                                | Mesh                                                             |                                |                                     |                             | Ansys                                   |
| General                                        | Scale Check Report Quality                                       |                                |                                     |                             | 2022 RI                                 |
|                                                | Display Units                                                    |                                |                                     |                             |                                         |
| Cell Zone Conditions                           |                                                                  |                                |                                     |                             |                                         |
| Boundary Conditions                            | Solver<br>Type Velocity Formulation                              |                                |                                     |                             |                                         |
| KI Mesh Interfaces                             | Pressure-Based     Absolute                                      |                                |                                     |                             |                                         |
| Beference Values                               | O Density-Based Relative                                         |                                |                                     |                             |                                         |
| Keference Frames                               |                                                                  |                                |                                     |                             |                                         |
| Named Expressions                              | Time 2D Space                                                    |                                |                                     |                             |                                         |
| Solution     Methods                           | Transient Axisymmetric                                           |                                |                                     |                             |                                         |
| 🕺 Controls                                     | Axisymmetric Swirl                                               |                                |                                     |                             |                                         |
| Report Definitions                             |                                                                  | k.                             |                                     |                             |                                         |
| Q Monitors                                     | Gravity                                                          |                                |                                     |                             |                                         |
| Automatic Mesh Adaption                        | Gravitational Acceleration                                       |                                |                                     |                             |                                         |
| E Initialization                               | X [m/s <sup>2</sup> ] 0                                          |                                |                                     |                             |                                         |
| Calculation Activities     Run Calculation     | Y [m/s <sup>2</sup> ] 0                                          |                                |                                     |                             |                                         |
| Results                                        | Z [m/s <sup>2</sup> ] constant                                   | 1                              |                                     |                             |                                         |
| Surfaces                                       | expression                                                       |                                |                                     |                             |                                         |
| Graphics     Plots                             | New Input Param                                                  |                                |                                     |                             | 0 selected all *                        |
| Animations                                     | <ul> <li>Named Expressions</li> </ul>                            | Console                        |                                     |                             | Ø <                                     |
| Reports     Parameters & Customization         | New Expression                                                   | \FFF.set"                      |                                     |                             | - · · · · · · · · · · · · · · · · · · · |
| U rarameters a customization                   |                                                                  | writing rp variabl             | es Done.                            |                             |                                         |

Figure 16: Fluent settings, gravity.

- Change the sign of *Gravitational Acceleration Y* from Ra to -Ra:  $\gamma$  -Ra  $f_{\infty}$  -
- Models  $\rightarrow$  Energy: <u>on</u>, Viscous: <u>Laminar</u>

- *Materials*  $\rightarrow$  *Fluid*  $\rightarrow$  right click on *air*  $\rightarrow$  *Edit*
- Set the following settings:
  - Name: cavity-fluid
  - Density ( $\rho_0$ ): boussinesq, 1 kg/m<sup>3</sup>
  - Cp (Specific Heat,  $c_p$ ): <u>constant</u>, 1  $J/(kg \cdot K)$
  - Thermal Conductivity (k): <u>constant</u>,  $1 W/(m \cdot K)$
  - *Thermal Expansion Coefficient* ( $\beta$ ): *New Input Parameter*  $\rightarrow$  rename the new input parameter as Pr, the Prandtl number (note the  $K^{-1}$  unit)
  - *Viscosity* ( $\nu$ ): *Expression*, Pr \* 1 [K kg m<sup>-1</sup> s<sup>-1</sup>] (to match units)
- Click on *Change/Create*  $\rightarrow$  *Change/Create mixture and Overwrite Air*?  $\rightarrow$  *Yes*

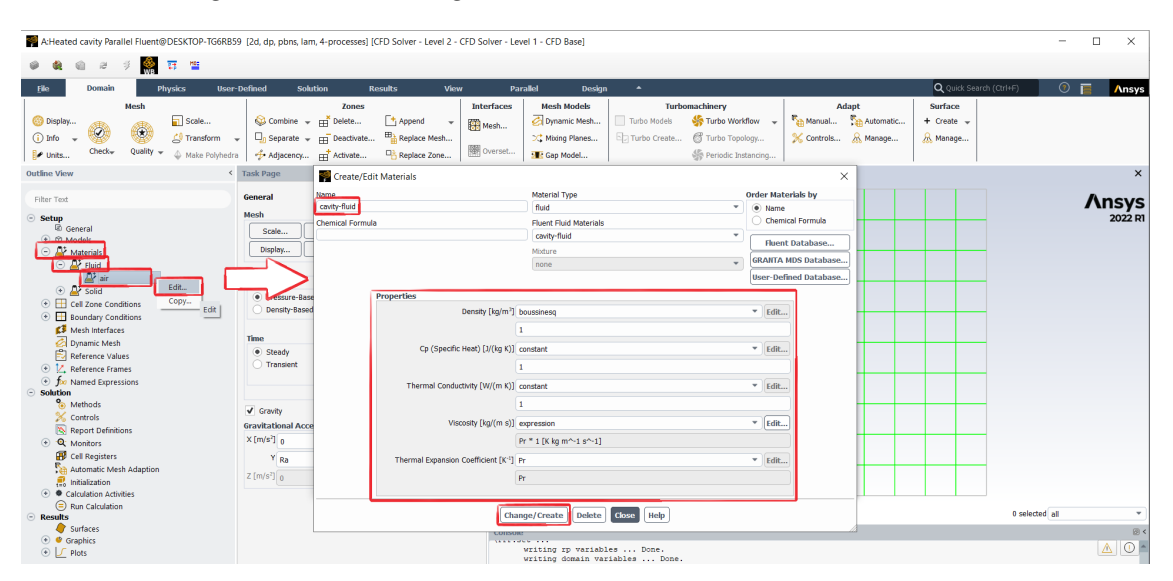

Figure 17: Fluid properties.

- Boundary Conditions  $\rightarrow$  Wall  $\rightarrow$  right click on cold  $\rightarrow$  Edit
- Thermal  $\rightarrow$  Temperature (T<sub>c</sub>): 0 K (negative temperatures are not allowed)

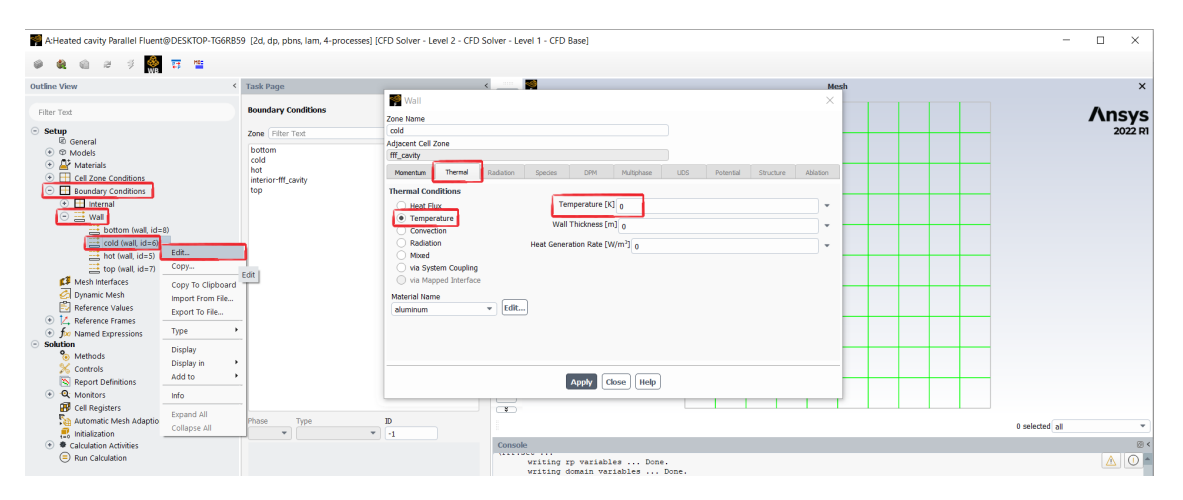

Figure 18: Isothermal boundary condition for the *cold* wall.

- Repeat the same for the *hot* wall: *Temperature*  $(T_h)$ : 1 K

- Physics  $\rightarrow$  Operating Conditions  $\rightarrow$  Operating Temperature ( $T_0 = (T_h + T_c)/2$ ): 0.5 K

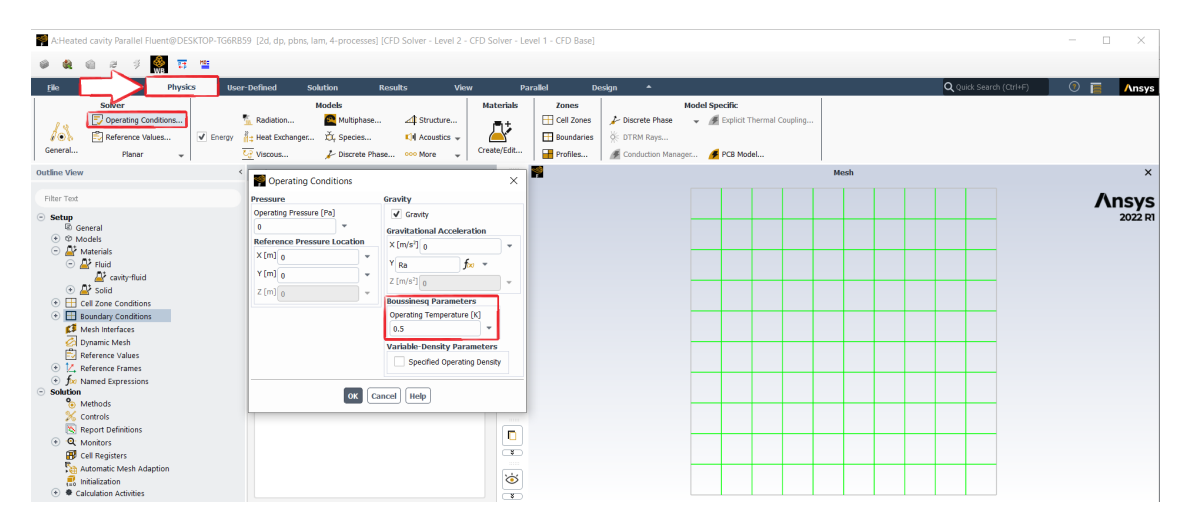

Figure 19: Setting the operating temperature.

- Setup  $\rightarrow$  Reference Values  $\rightarrow$  set Length to 1 m and Temperature to 0 K.

```
-Console \rightarrow type solve set expert
```

```
– Allow selection of all applicable discretization schemes? \rightarrow type yes
```

- Methods  $\rightarrow$  Spatial Discretization  $\rightarrow$  select Central Differencing for both Momentum and Energy:

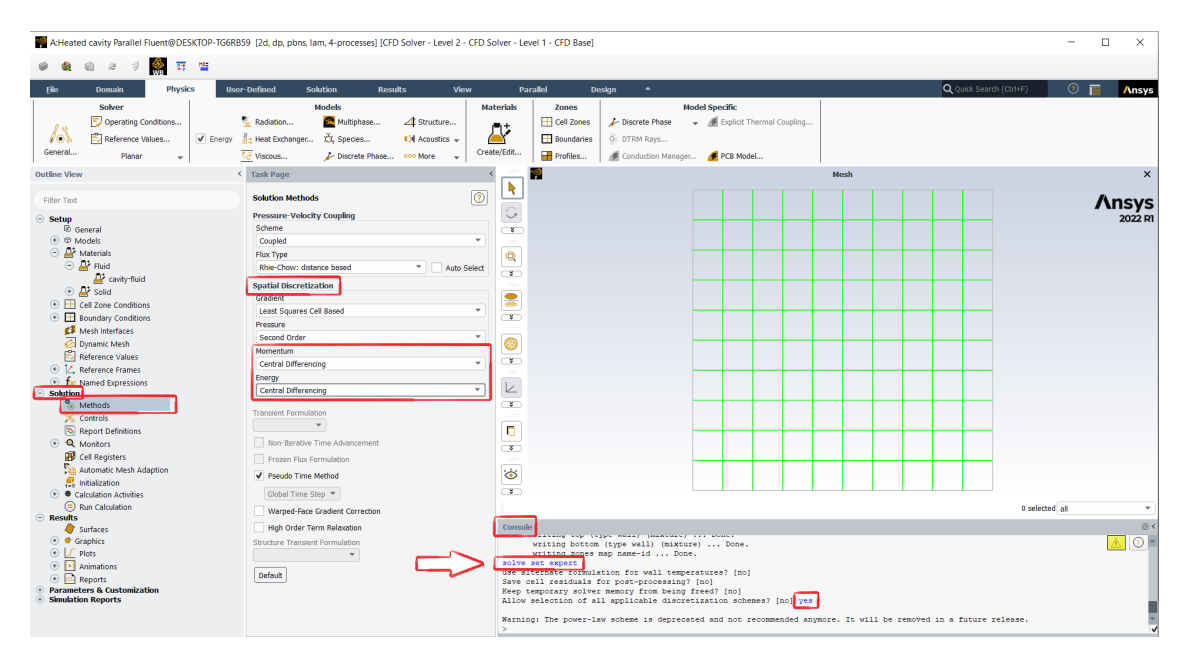

Figure 20: Setting the discretization schemes.

- *Controls*  $\rightarrow$  set all relaxation factors to 1
- *Limits*...  $\rightarrow$  set all minimum values to 0

| A:Heated cavity Parallel Fluent@DESKTOP-TG6RB5                                                                                                    | i9 [2d, dp, pbns, lam, 4-processes] [CFD Solver - Level 2 - CFD Solver - Level 1 - CFD Base]                                                                                                    | - 🗆 ×             |
|----------------------------------------------------------------------------------------------------|----------------------------------------------------------------------------------------------------|-------------------|
| 🖉 🎕 🎕 H I I 🎆 🎞 🖺                                                                                                    |                                                                                                    |                   |
| <u>File Domain Physics User-</u>                                                                                                    | -<br>Defined Solution Results View Parallel Design 🔺 🔍 Quick Search (Cirlis                                                                                                    | 🕫 🚺 🚺             |
| Solver  Solver  Solver  Solver  Solutions  Solutions                                                                                                    | Models     Materials     Zones     Model Specific       Is Rotation     Multiplase     41 Structure     Cell Cell Specific       Is weak Exhanger     Xi Species     KM Accords v     Endations       Creative Exhanger     Xi Species     Model Specific     Endations       Creative Exhanger     Xi Species     Model Specific     Endations       Creative Exhanger     Xi Species     Model Specific     Endations                                                                                                    |                   |
| Outline View <                                                                                                    | Task Page Mesh                                                                                                    | ×                 |
| Filter Text                                                                                                    | Solution Controls                                                                                                    |                   |
| B General     Control      Control     Control     Contro     Contro     Control     Control     Control     Control          | Image: Control in the second second secon |                   |
| Controls Report Definitions Report Definitions Report Definitions Report Reports Report Reports Report Report Rep | Default     Immunikative Pressure [Pa] 0       Equations     Immunikative Pressure [Pa] 0       Minimunikative Pressure [Pa] 0     Immunikative Pressure [Pa] 0       Minimunikative Pressure [Pa] 0     Immuni                                                                                                    | 0 selected at • • |

Figure 21: Setting the relaxation factors and lower limits for pressure and temeprature.

- Right click on *Report Definitions*  $\rightarrow$  *New*  $\rightarrow$  *Surface Report*  $\rightarrow$  *Area-Weighted Average...* for the computation of the mean Nusselt number  $\overline{Nu}$ :

- $Name \rightarrow nu$
- Field Variable  $\rightarrow$  Wall Fluxes...  $\rightarrow$  Surface Nusselt Number
- Surfaces  $\rightarrow$  hot
- tick Create Output Parameter

| A:Heated cavity Parallel Fluent@DESKTOP-TG6R                                                                                                    | 1859 [2d, dp, pbns, lam, 4-processes] [CFD Solver - Level 2 - CFD Solver - Level 1 - CFD Base]                                                                                                    | -    |            | :  |
|----------------------------------------------------------------------------------------------------|----------------------------------------------------------------------------------------------------|------|------------|----|
| 🛛 🗶 🌒 z 🦸 🎆 🖽 🞬                                                                                                    |                                                                                                    |      |            |    |
| Elle Domain Physics Us                                                                                                    | eer-Defined Solution Results View Parallel Design + 🔍                                                                                                    | F) 📀 |            | ys |
| Solver  Operating Conditions  Ceneral  Planar  Energy                                                                                                    | Models         Materials         Zones         Model Specific           Radstone         ■ Multiples         ↓ Structure         □ Colored Hase         □ Colored Hase         > Diplet Thermal Coupling           ↓:         Network Dictionary Colored Hase         O More         □ Colored Hase         > O TOM Rays           ↓:         > Discrete Hase         O More         □ Prodels         □ Directer Hase         > O TOM Rays           ↓:         > Discrete Hase         O More         □ Prodels         □ Directer Hase         > O TOM Rays                                                                                                    |      | ×          |    |
| Outline View                                                                                                    | < Task Page < Task Page Benot Type                                                                                                    |      | ;          | ×  |
| Filter Text                                                                                                    | Reference Values Options Options Optio |      | ısy        | S  |
| Satury     Satury     Satury     Satury     Satury     Control     Report Defendions     Carrol     Control     Control | Reference Values         Custom Vectors           Areage Over         1           Denny (typ/m) 1         0           Denny (typ/m) 1         0           Denny (typ/m) 1         0           Denny (typ/m) 1         0           Denny (typ/m) 1         0           Denny (typ/m) 1         0           Denny (typ/m) 1         0           Denny (typ/m) 1         0           Suffice Koseth Humber         Suffice Koseth Humber           Suffice Koseth Humber         Suffice Koseth Humber                                                                                                    |      |            | RI |
| Cell Registers     New     Automatic Wesh Ada     Expand All     Collapse All     Collapse All     Collapse Raults     Rasults                                                                                                    | Logression                                                                                                    |      |            |    |
| <ul> <li>Yarameters &amp; ubsome dom</li> <li>Simulation Reports</li> </ul>                                                                                                    | Liser Defined. Fact Average.                                                                                                    |      | _          | Ţ  |
|                                                                                                    | Standard Devaldon<br>Sum<br>Unformity index - Area Wrighted<br>Unformity index - Area Wrighted<br>Unformity index - Area Wrighted<br>Verter Average<br>Verter Average<br>Verte |      | <u>A</u> 0 | ×  |

Figure 22: Computation of  $\overline{Nu}$ .

- Residual  $\rightarrow$  Show Advanced Options  $\rightarrow$  Convergence Criterion  $\rightarrow$  none since we'll use a fixed number of iterations:

| A:Heated cavity Parallel Fluent@DESKTOP-TG6RB5                                                                                                    | 59 [2d, dp, pbns, lam, 4-processes] [CFD Solver - Level 2 -                                                                                                    | CFD Solver - Level 1 - CFD Base]                                                                                                    |                                                                                                    |                                        |                                 | - 🗆 ×      |
|----------------------------------------------------------------------------------------------------|----------------------------------------------------------------------------------------------------|----------------------------------------------------------------------------------------------------|----------------------------------------------------------------------------------------------------|----------------------------------------|---------------------------------|------------|
| <ul> <li>응 환 값 값 분 후 🧖 표 발</li> <li>File Domain Physics User</li> </ul>                                                                                                    | -Defined Solution Results View                                                                                                    | r Parallel Design                                                                                                    | *                                                                                                    |                                        | Q Quick Search (Ctri+E)         |            |
| Mesh<br>Display<br>Dinfo + Wesh<br>Display<br>Dinfo + Wits<br>Pulits<br>Check+ Quality + Make Polyhedr                                                                                                    | Zones                                                                                                    | Interfaces         Mesh Models           Image: Mesh         Image: Dynamic Mesh           Image: Mesh         Image: Dynamic Mesh           Image: Overset         Image: Gap Model                                                                                                    | Turbomachinery           Turbo Models         Strubo Workflow            Turbo Create         C Turbo Topology            Speriodic Instancing                                     | Adapt Manual Automatic Controls Manage | Surface<br>+ Create ↓<br>Manage |            |
| Outline View <                                                                                                    | Task Page<br>General                                                                                                    |                                                                                                    |                                                                                                    | Mesh                                   |                                 | ×<br>Ansvs |
| Setup     Subtain     Subtain     Su | Residual Monitors      Options      Freit Consels      Residual Monitors      Prict      Consels      Residual Monitor      Residual      Residual | Perioda Monito     Perioda Monito     Perioda Monito     Perioda Monito     Perioda Security     Perioda Security     Perioda Secu | 5<br>Equations<br>Resolut<br>revelory<br>revelory<br>revelory<br>Convergence Conditions<br>✓ Show Abaned Options<br>Resolut Value<br>Scale<br>© compute Lood Scale<br>Resourceable | Contergence Orterion                   |                                 | 2022 m     |
|                                                                                                    |                                                                                                    | Console<br>Setting<br>parallel,<br>Done.                                                                                                    | OK Plot Cancel Help                                                                                                    |                                        | 0 selecte                       | d all v    |

Figure 23: Convergence conditions.

- Initialization  $\rightarrow$  Initialize
- Double click on *Calculation Activities*  $\rightarrow$  *Create/Edit...* to save the results to file:
  - Defined Commands: 1
  - tick on <u>Active</u>
  - Every: <u>250 Iterations</u>
  - Command: file/export/ascii cell\_center\_values.txt () yes temperature pressure y-velocity x-velocity () yes

| A:Heated cavity Parallel Fluent@DESKTOP-TG6RB5                                                                                                    | 59 [2d, dp, pbns, lam, 4-processes] [CFD Solver - Level 2                           | CFD Solver - Le                                               | vel 1 - CFD Base]                                                                                              |                                                                                              |                                                                              |                                                    |                                   | - 🗆 ×            |
|----------------------------------------------------------------------------------------------------|-------------------------------------------------------------------------------------|---------------------------------------------------------------|----------------------------------------------------------------------------------------------------|----------------------------------------------------------------------------------------------|------------------------------------------------------------------------------|----------------------------------------------------|-----------------------------------|------------------|
| 🖌 🎕 🛍 a 🦸 🎆 🖬 🖀                                                                                                    |                                                                                     |                                                               |                                                                                                    |                                                                                              |                                                                              |                                                    |                                   |                  |
| File Domain Physics User-                                                                                                    | -Defined Solution Results Vie                                                       | w Pa                                                          | urallel Desig                                                                                                  | <b>^</b>                                                                                     |                                                                              |                                                    | Q Ouick Search (C                 | arl+F) 💿 🥫 Ansys |
| Mesh<br>Display<br>Display                                                                                                    | Zones                                                                               | Interfaces                                                    | Mesh Models<br>Dynamic Mesh<br>Mixing Planes<br>Gap Model                                                      | Turbo<br>Turbo Models                                                                        | machinery<br>∯ Turbo Workflow ↓<br>ᠿ Turbo Topology<br>∯ Periodic Instancing | Adapt<br>Manual Sin Automatic<br>Controls & Manage | Surface<br>+ Create ↓<br>& Manage |                  |
| Outline View <                                                                                                    | Task Page                                                                           | <                                                             | <b>*</b>                                                                                                    |                                                                                              |                                                                              | Mesh                                               |                                   | ×                |
| Filter Text  Solution  Solution  Methods  Controls  Report Definitions  Controls  Controls  Cont | Calculation ActiVities<br>Autosve Every (Berstons)<br>0 \$ Catt<br>Automatic Deport |                                                               |                                                                                                    |                                                                                              |                                                                              |                                                    |                                   | Ansys<br>2022 RI |
| Adomate Mein Aughon<br>Caluadori Adomes<br>Caluadori Adomes<br>Parameters & Customization<br>Simulation Reports                                                                                                    | Create y Edit. Delete<br>Execute Commands                                           | Execute C<br>Defined Comma<br>Active Name<br>Save-to<br>comma | commands           nds         1           Every         250           nd-2         1           nd-3         1 | When<br>theration ×<br>theration ×                                                           | Command<br>file/export/ascii cell_cerr                                       | ter_values.bt () yes temperature press             | sure y-velocity x-vek             |                  |
|                                                                                                    | Cresta/Edt) Automatically Initialize and Modify Case                                |                                                               | nd-5 1                                                                                                    | (Iteration *     (Iteration *     (Iteration *     (Iteration *     (Iteration *     (K) Del | ine Macro Cancel                                                             | нер                                                |                                   |                  |

Figure 24: Save results to file.

- Run Calculation  $\rightarrow$  Length Scale Method: <u>Aggressive</u>, Number of Iterations: <u>250</u>

- *File*  $\rightarrow$  *Save Project* and close Fluent.

- In WB, double click on *Parameter Set* and specify the values of the parameters:

- Edge Sizing Number of divisions: 10,20,40,80,...,640
- Ra: <u>10<sup>5</sup></u> (1e5)
- Pr: <u>0.71</u> (0, 71)

| 😸 HC - Workbench                        |        |                                       |                |                |          |       |          |                |               |          |         |                   |          | -                    |            | ×     |
|-----------------------------------------|--------|---------------------------------------|----------------|----------------|----------|-------|----------|----------------|---------------|----------|---------|-------------------|----------|----------------------|------------|-------|
| File Edit View Tools Units Exte         | nsions | Jobs Help                             |                |                |          |       |          |                |               |          |         |                   |          |                      |            |       |
| 11 12 12 C                              |        |                                       |                |                |          |       |          |                |               |          |         |                   |          |                      |            |       |
| 🚹 🚰 😹 🕕 Project 🖗 Par                   | ameter | Set ×                                 |                |                |          |       |          |                |               |          |         |                   |          |                      |            |       |
| Resume 77 Update All Design Points      |        |                                       |                |                |          |       |          |                |               |          |         |                   |          |                      |            |       |
| Toolbox 👻 🕂 🗙                           | Outine | of All Parameters                     |                |                | ₹ д      | x Tal | ble of t | Design Points  |               |          |         |                   |          |                      |            | - q x |
|                                         |        | A                                     | в              | с              | D        |       |          | A              | в             | с        | D       | E                 | F        | G                    | н          |       |
| No toolbox items are applicable for the | 1      | ID                                    | Parameter Name | Value          | Unit     |       |          |                | P1-Edge       | _        |         |                   | _        | Patainad             | _          |       |
| current selection.                      | 2      | Input Parameters                      |                |                |          |       | 1        | Name           | Sizing Number | P2-Ra 💌  | P3 - Pr | 💌 P4-Nu 💌         | Ret      | Data                 | Note 💌     | 4     |
|                                         | 3      | Heated cavity (A1)                    |                |                |          |       | 2        | Units          |               | m s^-2 ▼ | K^-1    | -                 |          |                      |            | 11    |
|                                         |        | 15 D1                                 | Edge Sizing    | 10             |          |       | 3        | DP 0 (Current) | 10            | 1E+05    | 0,71    | 5,3842            | V .      | ~                    |            | 1     |
|                                         | 1      | ψ *1                                  | Divisions      | 10             |          |       | 4        | DP 1           | 20            | 1E+05    | 0,71    | 4,8907            | <b>V</b> | ~                    |            | -     |
|                                         | 5      | <b>Ф</b> Р2                           | Ra             | 1E+05          | m s^-2 💌 |       | 5        | DP 2           | 40            | 1E+05    | 0,71    | 4,619             | <b>V</b> | <ul> <li></li> </ul> |            |       |
|                                         | 6      | <b>ф</b> РЗ                           | Pr             | 0,71           | K^-1 🔄   |       | 6        | DP 3           | 80            | 1E+05    | 0,71    | 4,5466            | <b>V</b> | <ul> <li></li> </ul> |            |       |
|                                         | *      | New input parameter                   | New name       | New expression |          |       | 7        | DP 4           | 160           | 1E+05    | 0,71    | 4,528             | <b>v</b> | <ul> <li></li> </ul> |            |       |
|                                         | 8      | <ul> <li>Output Parameters</li> </ul> |                |                |          |       | 8        | DP 5           | 320           | 1E+05    | 0,71    | 4,5232            | <b>v</b> | <ul> <li></li> </ul> |            |       |
|                                         | 9      | 🖃 🙆 Heated cavity (A1)                |                |                |          |       | 9        | DP 6           | 640           | 1E+05    | 0,71    | 4,522             |          | <ul> <li></li> </ul> |            |       |
|                                         | 10     | P4 ⊊                                  | Nu             | 5,3842         |          |       | •        |                |               |          |         |                   |          |                      |            |       |
|                                         | -      | New output<br>parameter               |                | New expression |          |       |          |                |               |          |         |                   |          |                      |            | -     |
|                                         | 12     | Charts                                |                |                |          | 1     |          |                |               |          |         |                   |          |                      |            |       |
|                                         |        |                                       |                |                |          |       |          |                |               |          |         |                   |          |                      |            |       |
| View All / Customize                    | <      |                                       |                |                |          | >     |          |                |               | Iob      | Monitor | No DPS Connection | Show Pr  | ogress 🚅             | Show 2 Mes | sages |

Figure 25: Parameters.

- Click on Update all Design Points to run the simulations for the whole set of parameters

- The values of the mean Nusselt number  $\overline{Nu}$  are displayed as output parameters

- Using file manager (File explorer/Finder/etc.) go to the project directory, i.e., where your WB project file HC.wbpj has been saved

- HC\_files\dp0\FFF\Fluent is the location of the files for Design Point 0 (DP0)

- cell\_center\_values.txt is the formatted text file containing the results of the simulation, i.e., the variables at the centroid of each cell:

| cellnumber, | x-coordinate,   | y-coordinate,   | x-velocity,       | y-velocity,       | pressure,         | temperature     |  |
|-------------|-----------------|-----------------|-------------------|-------------------|-------------------|-----------------|--|
| 1,          | 9.50000000E-01, | 5.00000000E-02, | -1.046026133E+01, | -5.431995278E+01, | 3.941059612E+03,  | 3.813460988E-02 |  |
| 2,          | 9.50000000E-01, | 1.50000000E-01, | -1.333146451E+01, | -2.096147773E+01, | 5.525523339E+02,  | 9.241430683E-02 |  |
| 3,          | 8.50000000E-01, | 5.00000000E-02, | -2.880271365E+01, | -4.176336734E+01, | 3.287822903E+03,  | 9.738570710E-02 |  |
| 4,          | 9.50000000E-01, | 2.50000000E-01, | -5.669191625E+00, | -6.513594303E+01, | -1.885156534E+03, | 1.616692471E-01 |  |
| 5,          | 8.50000000E-01, | 1.50000000E-01, | -3.219779372E+01, | -4.399573009E+00, | -5.219206826E+02, | 2.040169185E-01 |  |
| 6,          | 7.50000000E-01, | 5.00000000E-02, | -4.225412273E+01, | -3.020070824E+01, | 2.391560976E+03,  | 1.303767968E-01 |  |
| 7,          | 9.50000000E-01, | 3.50000000E-01, | -5.073024206E+00, | -6.853919810E+01, | -3.819253019E+03, | 2.138247619E-01 |  |
| 8,          | 8.50000000E-01, | 2.50000000E-01, | -1.917700808E+01, | -4.329798046E+01, | -2.604515360E+03, | 3.207748617E-01 |  |
| 9,          | 7.50000000E-01, | 1.50000000E-01, | -4.421236949E+01, | 1.471949386E+01,  | -1.109332743E+03, | 2.322885827E-01 |  |
| 10,         | 6.50000000E-01, | 5.00000000E-02, | -3.695429154E+01, | -2.769231322E+01, | 1.852409333E+03,  | 1.491388631E-01 |  |
| 11,         | 9.50000000E-01, | 4.50000000E-01, | 5.003548954E-01,  | -7.630208568E+01, | -4.496550953E+03, | 2.659435075E-01 |  |
|             |                 |                 |                   |                   |                   |                 |  |

## 3 MATLAB post-processing

#### 3.1 Structure of the main script

In MATLAB we'll read the results of the simulations in order to compute:

- the Nusselt number along the hot wall,  $Nu_y$ , equation (15)
- the mean Nusselt number,  $\overline{Nu}$ , equation (16)
- the streamfunction,  $\psi$ , as the solution of  $\nabla^2 \psi = -\omega$
- the maximum value of  $|\psi|$ , i.e.,  $\psi_M$ , and the corresponding location  $(x_M, y_M)$

The structure of the main MATLAB script (that should be put in the same directory of the WB project file HC.wbpj) is the following:

```
PostProcessing.m
```

```
addpath('MATLAB_functions') ;
1
2
   design_points = 0:6 ;
3
   results_variables = {'Nu', 'psi_M', 'x_M', 'y_M'};
4
   results = initialize_table(design_points, results_variables) ;
5
6
   for dp = design_points
7
8
9
      % Reading the ascii formatted file of 2D results
     CCV_file = sprintf('HC_files\\dp%d\\FFF\\Fluent\\cell_center_values.txt', dp) ;
10
             = readmatrix(CCV_file) ;
     CCV
11
12
      [~, x, y, u, v, p, T] = <u>extract_columns</u>(CCV) ;
     K = matrix_of_linear_indices(x,y) ;
13
14
     [ x, y, u, v, p, T] = <u>vector_to_matrix</u>(K, x, y, u, v, p, T);
15
      % Nuy = -dT/dx at the hot (left) wall
16
     Nuy = -(T(1,:) - 1) / (x(1,1) - 0);
17
18
      % Mean Nu
19
     results.Nu(dp+1) = mean(Nuy) ;
20
21
2.2
     % Streamfunction
23
     w = vorticity(x, y, u, v);
     psi = Poisson_2D_solver(x, y, -w) ;
24
25
     % Maximum of |psi|
26
27
     [psi M, k]
                          = \max(abs(psi(:)));
     results.psi_M(dp+1) = psi_M ;
28
     results.x_M(dp+1) = x(k);
29
     results.y_M(dp+1) = y(k);
30
31
   end
```

- Line 1: definition of the directory where the required <u>user-defined functions</u> are stored, i.e., MATLAB\_functions\.

- Lines 3-5: we define the design points to read, the names of the quantities that we want to compute for each design, and then we initialize the table used to store these quantities.

- Lines 7-31: the main for loop over each design point.

- Lines 10-14: we read the formatted text file containing the results, i.e., the coordinates x and y of the centroids of the cells, the velocities u and v, pressure p and temperature T at the centroids. Some manipulation is required to rearrange the unstructured order of the cells in Fluent into structured data, i.e., 2D matrices. After line 14, x, y, u, v, p and T are  $N_x \times N_y$  matrices, where  $N_x$  and  $N_y$  are the number of cells along x and y, respectively.

- Line 17: computation of the vector Nu<sub>y</sub> of the values  $Nu_y$  at the hot wall through a finite difference, equation (15).

17

- Line 20: computation of  $\overline{Nu}$  through a simple average of vector Nuy, equation (16), and storage in the results table.

- Lines 23-24: computation of vorticity  $\omega$  and streamfunction  $\psi$  at cell centers.

- Lines 27-30: computation of the maximum value of  $|\psi|$  and its corresponding location, and their storage in the results.

#### 3.2 Some user-defined functions

The most important user-defined functions employed in the main script are listed as follows.

matrix\_of\_linear\_indices: this function takes the vectors x and y of the coordinates of the cell centroids and returns the matrix K such that, given a vector v of any flow variable computed by Fluent, v (K) is the corresponding structured matrix. K is therefore the  $N_x \times N_y$  matrix containing the indices of the cells in structured order. The vectors x and y must be obtained from a cartesian structured grid (not necessarily uniform nor square):

matrix\_of\_linear\_indices.m

```
1
   function K = matrix_of_linear_indices(x,y)
     [y, K] = sort(y) ;
2
           = find(y-y(1) > 1e-6, 1) - 1;
3
     Nx
     Ncells = length(y) ;
4
          = Ncells / Nx ;
5
     Ny
           = reshape(K, Nx, Ny) ;
6
     for j = 1 : Ny
7
       x_j = x(K(:,j));
8
       [\sim, i] = sort(x_j);
9
       K(:, j) = K(i, j);
10
11
     end
   end
12
```

- Line 2: the vector y is sorted with increasing order, i.e., the cells are sorted along y. K is the vector of indices for this sort. Since the grid is structured, we are now left with  $N_y$  horizontal rows of cells, each of which requires a sort along x.

- Line 3-5: the number of cells  $N_x$  and  $N_y$  along x and y is computed together with the total number of cells N\_cells =  $N_x \cdot N_y$ .

- Line 6: K is reshaped into a  $N_x \times N_y$  matrix in order to x-sort each row of cells, corresponding to matrix columns, separately from one another.

- Line 7-11: the for loop over each row of cells.

- Line 8-10: each row of cells is sorted with increasing order along x, modifying matrix K accordingly.

vorticity: this function takes the matrices of coordinates x,y and the matrices of velocities u,v and computes the matrix w of the vorticity  $\omega$  at the cell centers by using central finite differences with constant step  $2\Delta x$  along x and  $2\Delta y$  along y:

```
vorticity.m
```

```
function w = vorticity(x, y, u, v)
    dx = x(2,1) - x(1,1); % only for uniform grids, ie, dx = constant
2
    dy = y(1,2) - y(1,1); % only for uniform grids, ie, dy = constant
4
     [u, i, j] = add_ghost_cells(u);
5
     [v, i, j] = add_ghost_cells(v) ;
6
7
```

1

3

```
% w = dv/dx - du/dv
8
     w = (v(i+1,j) - v(i-1,j)) / (2*dx) - (u(i,j+1) - u(i,j-1)) / (2*dy);
9
10
   end
11
   function [Z, i, j] = add_ghost_cells(M)
12
13
     [Nx, Ny] = size(M);
     Z = zeros(Nx+2, Ny+2); % the new matrix with ghost cells
14
15
     i = 2 : (Nx+1) ;
     j = 2 : (Ny+1) ;
16
     Z(i,j) = M ;
                              % original cells
17
     Z(i,1) = -Z(i,2); % ghost cells, south side, 0 Dirichlet
18
     Z(i,end) = -Z(i,end-1); % ghost cells, north side, 0 Dirichlet
19
     Z(1, j) = -Z(2, j); % ghost cells, west side, 0 Dirichlet
2.0
21
     Z(end,j) = -Z(end-1,j) ; % ghost cells, east side, 0 Dirichlet
   end
22
```

- Line 2-3: the (constant) cell size  $[\Delta x, \Delta y]$  is obtained from the coordinates x and y.

- Line 5-6: ghost cells are added to matrix of velocities u and v according to zero Dirichlet boundary condition u = 0 at the walls. This operations is done by <u>add\_ghost\_cells</u> defined at lines 12-22. Ghost cells are added in order to simplify the computation of  $\omega$  at the boundary cells.

- Line 9: the matrix w of vorticity is computed through central finite differences in a single line by using vector indexing through vectors i and j, allowing therefore block matrix operations.

- Lines 12-22: function [Z, i, j] = <u>add\_ghost\_cells</u> (M) adds ghost cells to matrix M, returning Z. This function returns also vectors i and j containing the indices for the internal cells in matrix Z.

- Lines 13-14: the new matrix with 2 additional rows and columns is initialized.

- Lines 15-16: vectors i and j contain the row and columns indices of the internal cells in matrix Z: Z(i, j) is therefore the original matrix M, which is copied in the same positions of Z at line 17.

- Lines 18-21: the values of ghost cells are set according to zero Dirichlet boundary conditions. This is done by using vectors i and j for each side of the square boundary.

<u>Poisson\_2D\_solver</u> (x, y, b): a FV solver for a Poisson equation on a cartesian  $N_x \times N_y$  uniform rectangular grid, i.e.,  $\Delta x$  and  $\Delta y$  are constant but not necessarily equal. x, y and b are the  $N_x \times N_y$  matrices of x and y coordinates of the centroids of the cells, and right hand side term b at the centroids, respectively. This solver has already been illustrated during a previous MATLAB lesson on solving PDEs.

#### 3.3 Results

By running the main script PostProcessing.m, the results can be displayed by typing results in the MATLAB Command Window:

| >> results<br>results =<br>7x4 <u>table</u> |        |         |         |
|---------------------------------------------|--------|---------|---------|
| Nu                                          | psi_M  | x_M     | у_М     |
|                                             |        |         |         |
| 5.3842                                      | 8.1345 | 0.35    | 0.65    |
| 4.8907                                      | 9.1764 | 0.725   | 0.375   |
| 4.619                                       | 9.5061 | 0.7125  | 0.3875  |
| 4.5466                                      | 9.5884 | 0.71875 | 0.39375 |
| 4.528                                       | 9.6101 | 0.28437 | 0.60313 |
| 4.5232                                      | 9.6151 | 0.28594 | 0.60156 |
| 4.522                                       | 9.6164 | 0.28516 | 0.60078 |

These results can be compared with the benchmark values obtained in [2]:  $\overline{Nu} = 4.519$ ,  $\psi_M = 9.612$  at  $(x_M, y_M) = (0.285, 0.601)$ . We can also see that the  $\overline{Nu}$  values, Nu, are identical to those directly computed by Fluent, Figure 25.

Since the simulations have been performed on a sequence of grids obtained by doubling the number of cells along each dimension, i.e., with grid sizes  $h, h/2, h/4, h/8, \ldots$ , the Richardson extrapolation can be easily applied to any computed quantity A:

$$\tilde{A}(h) = A + Ch^p + O(h^{p+1})$$
(17)

where  $\hat{A}(h)$  is the approximation of A computed on a grid with size h, p is the convergence rate of the employed method (p = 2 for the standard second order FV discretization, as the one employed by Fluent) and C is an unknown constant. By writing equation (18) for a grid size h/2 and solving for A, we obtain the Richardson extrapolation:

$$A = \frac{2^{p}\tilde{A}(h/2) - \tilde{A}(h)}{2^{p} - 1} + O(h^{p+1})$$
(18)

which has convergence rate p + 1. The process can then eventually be iterated to obtain convergence rates p + 2, p + 3, ... The MATLAB implementation of the iterative Richardson extrapolation in this case is quite easy, here applied to  $A = \overline{Nu}$ :

RichardsonExtrapolation.m

```
Richardson = @(v,p) ( 2^p * v(2:end) - v(1:end-1) ) / ( 2^p - 1 ) ;
A = results.Nu;
for p = 2:4
    A = Richardson(A,p)
end
```

which gives the following extrapolations:

| p=2                                                                         | p = 3                                                           | p = 4                                               |
|-----------------------------------------------------------------------------|-----------------------------------------------------------------|-----------------------------------------------------|
| A =<br>4.726242<br>4.528405<br>4.522511<br>4.521764<br>4.521653<br>4.521638 | A =<br>4.500142<br>4.521670<br>4.521657<br>4.521637<br>4.521636 | A =<br>4.523105<br>4.521657<br>4.521636<br>4.521636 |

20

It is possible to verify the convergence rate p = 2 of the results obtained with Fluent by computing the error between the  $\overline{Nu}$  values and their best approximation available, i.e., the last value obtained by the Richardson extrapolation:

A\_best = A(end) ;
FV\_error = abs( results.Nu - A\_best ) ;

Since we want to plot the convergence curve, the grid size  $h = 1/N_x$  is needed:

Nx = 10  $\star$  2 .^ design\_points ; h = 1 ./ Nx ;

A reference  $2^{nd}$  order curve is useful for graphical comparison:

```
II_order = FV_error(end) * (h/h(end)).^2;
```

Plot of both curves with log-log scales, with some graphical embellishment:

```
hold on :
plot(h, FV_error, 'o-b', 'LineWidth', 1);
plot(h, II_order, '--k', 'LineWidth', 1);
ax = gca ;
ax.XScale = 'log' ; ax.YScale = 'log' ;
ax.XGrid = 'on'; ax.YGrid = 'on'
                                         ;
ax.XLabel.String = '$h$' ;
ax.YLabel.String = 'Error(Nu)' ;
ax.TickLabelInterpreter = 'latex'
                                    ;
ax.XLabel.Interpreter = 'latex' ;
ax.YLabel.Interpreter
                         = 'latex' ;
ax.Box = 'on' ;
ax.FontSize = 18 ;
leg = legend('Fluent', '$2^{nd}$ order', 'Location', 'northwest');
leg.Interpreter = 'latex' ;
exportgraphics(gcf, 'Error_Nu.pdf') ;
```

which produces the following figure, confirming the  $2^{nd}$  order accuracy of Fluent:

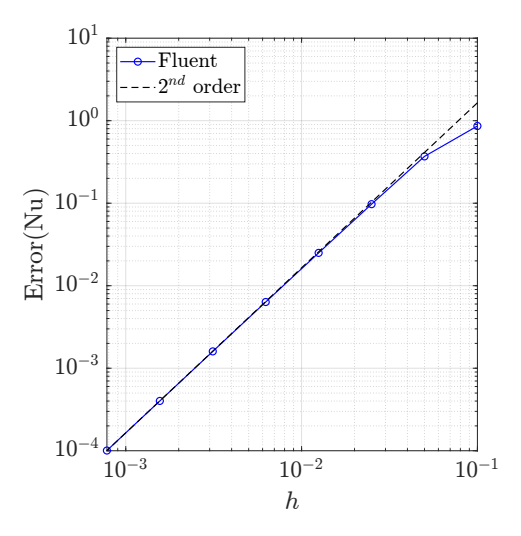

Figure 26: Convergence curve for  $\overline{Nu}$ .

## References

- [1] G. De Vahl Davis. Natural convection of air in a square cavity: A bench mark numerical solution. *International Journal for Numerical Methods in Fluids*, 3(3):249–264, 1983.
- [2] G. De Vahl Davis and I. P. Jones. Natural convection in a square cavity: A comparison exercise. *International Journal for Numerical Methods in Fluids*, 3(3):227–248, 1983.
- [3] P. Le Quéré and M. Behnia. From onset of unsteadiness to chaos in a differentially heated square cavity. *Journal of Fluid Mechanics*, 359:81–107, 1998.